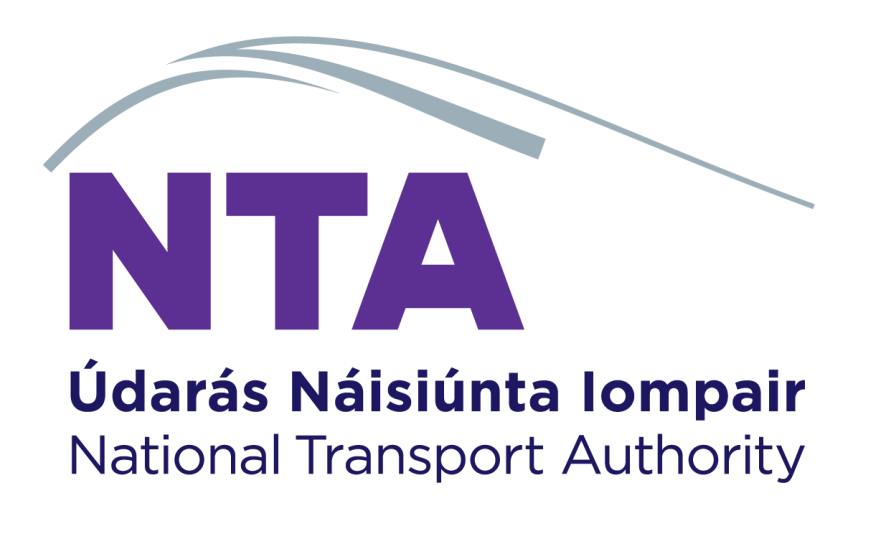

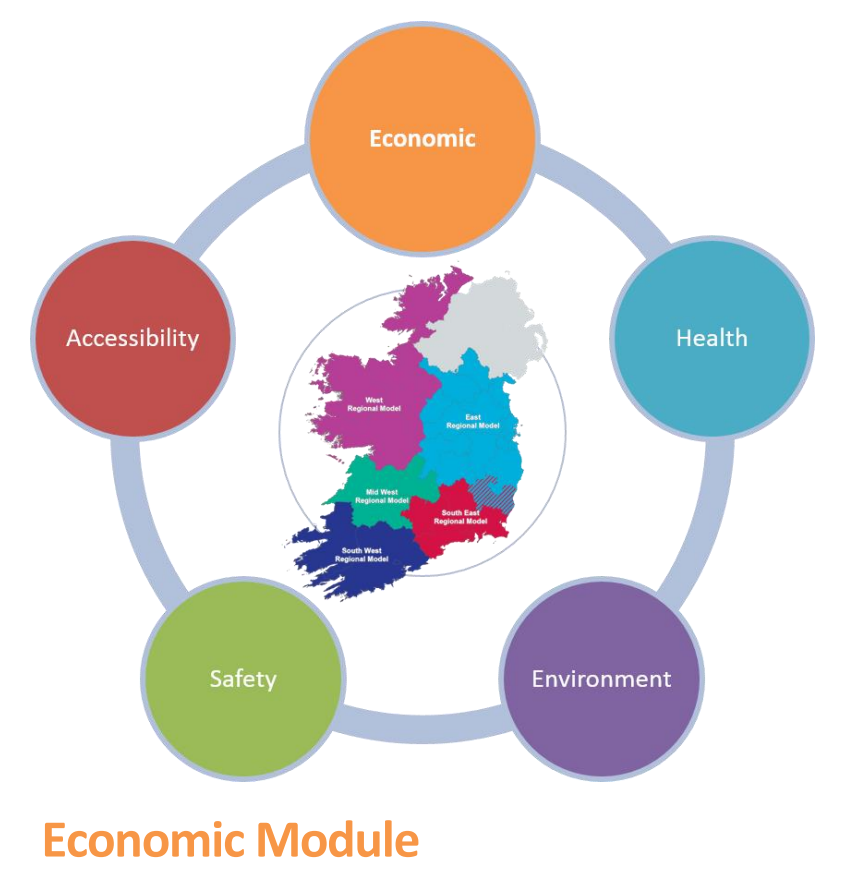

User Guide

March 2021 (v3.1.1)

National Transport Authority, Dun Scéine, Harcourt Lane, Dublin 2.

| DOCUMENT IDENTIFICATION | I TABLE                      |
|-------------------------|------------------------------|
| Client/Project owner    | National Transport Authority |
| Title of Document       | Economy Module User guide    |
| Task Order              | P4                           |
| Deliverable Code        | P4.01                        |
| Version                 | 3                            |
| Document Status         | FINAL                        |

# DOCUMENT STATUS TABLES

Version 3\_7 – V2

| N             | lame | Position | Date           |
|---------------|------|----------|----------------|
| Originated by |      |          | September 2018 |

Version 3.1.0 – V3

|               | Name                  | Position                       | Date         |
|---------------|-----------------------|--------------------------------|--------------|
| Originated by | Shoham Vaich-Shkolnik | Graduate Transport<br>Modeller | October 2020 |
| Checked by    | Chris Bushell         | Associate Director             | October 2020 |
| Approved by   | Chris Bushell         | Associate Director             | October 2020 |

Version 3.1.1 – V3

|               | Name                  | Position                       | Date       |
|---------------|-----------------------|--------------------------------|------------|
| Originated by | Shoham Vaich-Shkolnik | Graduate Transport<br>Modeller | March 2021 |
| Checked by    | Jevgenija Guliajeva   | Transport Modeller             | March 2021 |
| Approved by   | Chris Bushell         | Associate Director             | March 2021 |
| NTA Reviewer  | Stylianos Papailiou   | Transport<br>Modelling PM      | March 2021 |

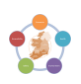

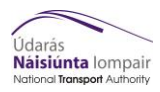

# TABLE OF CONTENTS

| 1  | What is the tool being used for?                                                                                                    | 3                                          |
|----|----------------------------------------------------------------------------------------------------|--------------------------------------------|
|    | 1.1 Contents                                                                                                    | 4                                          |
| 2  | Overview of Process                                                                                                    | 6                                          |
| 3  | Before you Start                                                                                                    | 7                                          |
| 4  | Scheme File Creator (Process 1)                                                                                                    | 8                                          |
|    | <ul> <li>4.1 Process for Public Transport and Highway Scheme Files</li> <li>4.2 Purpose 1 – Set up scheme parameters</li> <li>4.3 Purpose 2 – Set up scheme parameters</li> <li>4.4 Scheme File Costs (All Purposes)</li> <li>4.5 Public Transport Relevant Costs</li> <li>4.6 Highway Relevant Costs</li> <li>4.7 Export Scheme File (All Purposes)</li> <li>4.8 Checking</li> </ul> | 8<br>8<br>11<br>14<br>16<br>18<br>19<br>20 |
| 5  | CUBE Process (Process 2)5.1Process (Full Run – Purpose 1)5.2Checking (Purpose 1)5.3Process (Partial Run – Purpose 2)5.4Checking (Purpose 2)                                                                                                    | 21<br>21<br>24<br>24<br>27                 |
| 6  | TUBA (Process 3)6.1Running TUBA Manually6.2Detailed Results Extractions                                                                                                    | 32<br>32<br>36                             |
| 7  | TUBA Analyser (Process 4)                                                                                                    | 38                                         |
| 8  | Troubleshooting                                                                                                    | 40                                         |
| 9  | Appendix A – Files and directories<br>9.1 Input files and directory                                                                                                    | 43<br>43                                   |
| 10 | Appendix B – Model machine matrix                                                                                                    | 45                                         |

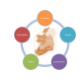

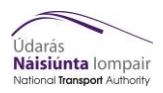

# Figures and Tables

| Figure 1.1  | Flow chart guide to instructions                                                  | 5  |
|-------------|-----------------------------------------------------------------------------------|----|
| Figure 2.1  | Overview of Economic Module Process                                               | 6  |
| Figure 4.1  | TUBA Run tab – Purpose 1                                                          | 8  |
| Figure 4.2  | Scheme Inputs Tab                                                                 | 9  |
| Figure 4.3  | Matrix Inputs Tab – Purpose 1                                                     | 10 |
| Figure 4.4  | TUBA Run tab – Purpose 2                                                          | 11 |
| Figure 4.5  | Scheme Inputs Tab                                                                 | 12 |
| Figure 4.6  | Matrix Inputs Tab                                                                 | 13 |
| Figure 4.7  | Cost Main Parameters Tab                                                          | 14 |
| Figure 4.8  | Capital Cost Inputs tab (1 of 2)                                                  | 15 |
| Figure 4.9  | Capital Costs Inputs tab (2 of 2)                                                 | 15 |
| Figure 4.10 | Annual O&M Costs Inputs tab (Public Transport)                                    | 16 |
| Figure 4.11 | Segmented Maintenance tab (Public Transport)                                      | 17 |
| Figure 4.12 | Vehicle Fleet Requirements tab (Public Transport)                                 | 17 |
| Figure 4.13 | Annual Maintenance Tab (Highway)                                                  | 18 |
| Figure 4.14 | Segmented Maintenance tab (Public Transport)                                      | 18 |
| Figure 4.15 | Export Scheme File                                                                | 19 |
| Figure 4.16 | Copy out costs profile                                                            | 19 |
| Figure 4.17 | Parameter table of typical scheme file                                            | 20 |
| Figure 4.18 | Do Something Profile in Scheme File                                               | 20 |
| Figure 5.1  | Cube process as seen by the user                                                  | 21 |
| Figure 5.2  | Cube prompt to update links                                                       | 22 |
| Figure 5.3  | Cube prompt to update links                                                       | 24 |
| Figure 5.4  | CUBE keys page 1                                                                  | 28 |
| Figure 5.5  | CUBE keys page 2                                                                  | 29 |
| Figure 5.6  | CUBE keys page 3                                                                  | 30 |
| Figure 5.7  | CUBE keys page 4                                                                  | 31 |
| Table 6.1   | Typical runs times for TUBA for a 60 year appraisal period with 3 modelled years. | 32 |
| Figure 6.1  | Creating a new run in TUBA                                                        | 33 |
| Figure 6.2  | Saving batch file in TUBA                                                         | 34 |
| Figure 6.3  | Launching a TUBA run                                                              | 35 |
| Figure 6.4  | Example of .OUT file with BCR                                                     | 36 |
| Table 5.2   | Approximate file sizes for detailed outputs                                       | 36 |
| Figure 6.5  | Extracting detailed outputs from TUBA                                             | 37 |
| Figure 7.1  | Input tab of TUBA Analyser                                                        | 38 |
| Figure 7.2  | Spreadsheet Options table from Readme tab of TUBA Analyser                        | 38 |
| Figure 7.3  | Example of Filter Matrix in Rule Specification tab of TUBA Analyser               | 39 |

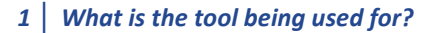

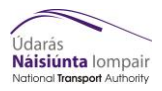

## Foreword

This document is designed to guide both new and experienced users through the main processes of the Economic Module as part of the NTA's Appraisal Toolkit. Note this tool and User Guide have been designed and developed for the V3 RMS models. It includes a troubleshooting section to help guide the user through any known issues that may arise through its use. For more detailed information on the module please see the Economic Module Development Report and Version Control Log.

It is assumed the user has prior CUBE and TUBA experience.

### 1 What is the tool being used for?

There are three general categories of use for the Economic Module, as shown below. The different steps to be taken for each is as follows:

- 1) Economic Appraisal of Do Minimum against a single Do Something (Purpose 1) -
  - Uses the full tool to test a single Do Something against a Do Minimum. This includes an **automated TUBA run**.
  - Sections to follow for instructions;
    - Section 4 (Scheme File Creator)
    - Section 5.1, Section 5.2 (Cube Program)
  - For further analysis of outputs;
    - Section 6.2 (Extracting Detailed Outputs)
    - Section 7 (TUBA Analyser)

#### 2) Economic Appraisal of Do Minimum against many Do Somethings (Purpose 2) -

- Uses the tool to produce scheme files and skims for many Do Somethings to use against one Do Minimum. This does not include an automated TUBA run.
- Sections to follow for instructions;
  - Section 4 (Scheme File Creator)
  - Section 5.3, Section 5.4 (Cube Program),
  - Section 6 (Running TUBA)
- For further analysis of outputs;
  - Section 7 (TUBA Analyser)

#### 3) TUBA Output Manipulations -

- Uses the TUBA Analyser to remove user specified sector-sector movements, focus on a single time period and set minimum benefits boundaries. Outputs a recalculated TEE (Transport Economic Efficiency) table with user specified rules applied.
- Sections to follow for instructions;
  - Section 6.2 (Extracting Detailed Outputs)
  - Section 7 (TUBA Analyser)

The flowchart below in Figure 1.1 is provided to compliment the above list and help the user identify the tasks required for the appraisal process through a series of yes/no questions. The

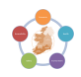

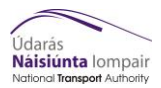

flowchart in Figure 2.1 represents the key data inputs, procedures and outputs that comprise the Economic Module.

For troubleshooting please refer to Section 7.

# 1.1 Contents

This document is structured by the different elements of the process, as shown in **Error! Reference source not found.** These are broken down as follows:

Section Error! Reference source not found. – Location of the Economy module and required programmes

Section Error! Reference source not found. – Scheme File Creator (Process 1)

Section Error! Reference source not found. - CUBE Process (Process 2)

Section 6 – TUBA (Process 3)

Section 7 – TUBA Analyser (Process 4)

Section 8 – Troubleshooting

Appendix A – Files and directories

Appendix B – Model machine matrix

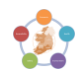

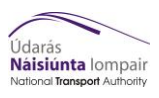

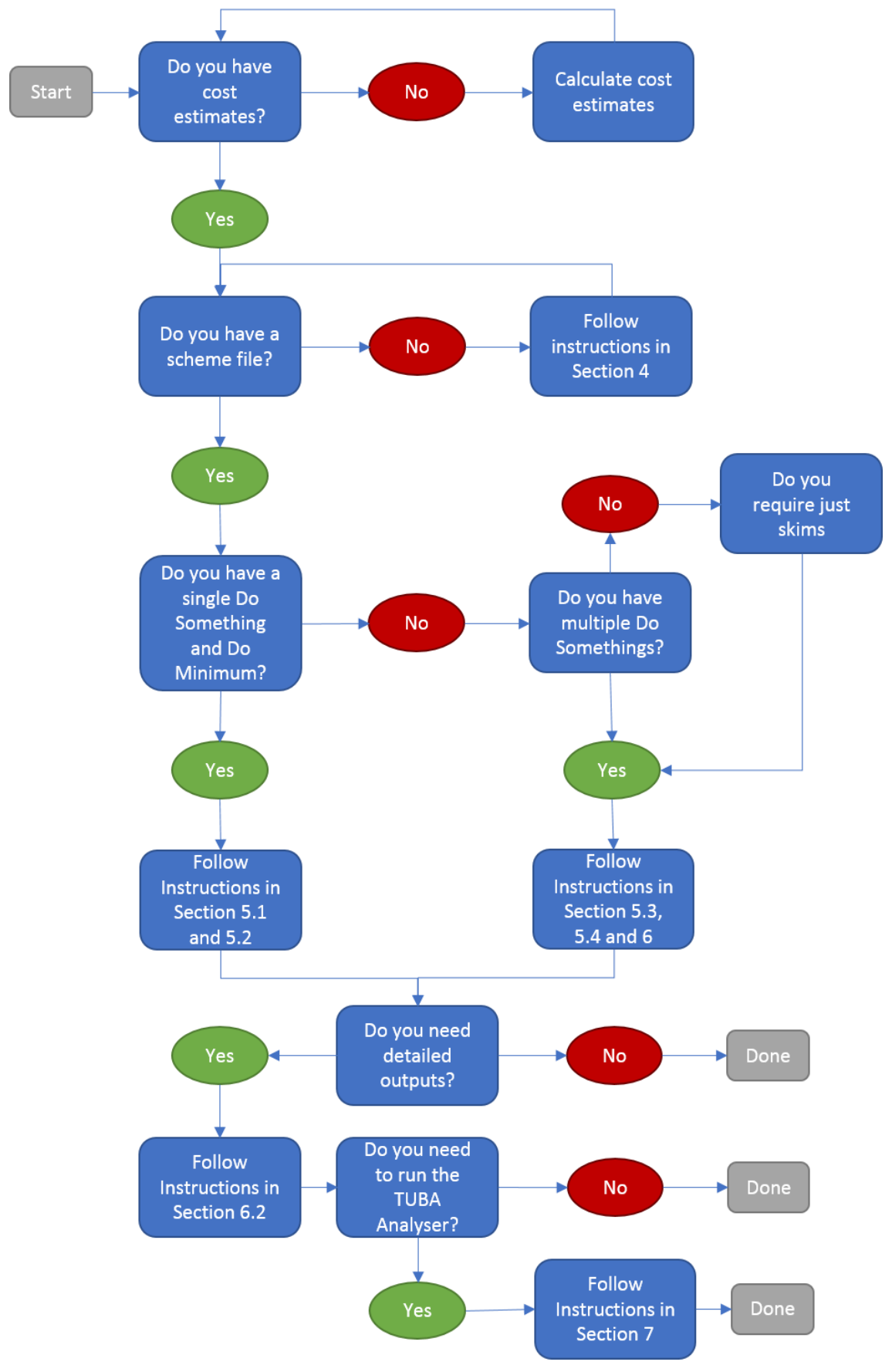

Figure 1.1 Flow chart guide to instructions

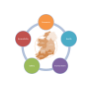

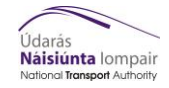

2 Overview of Process

### 2 Overview of Process

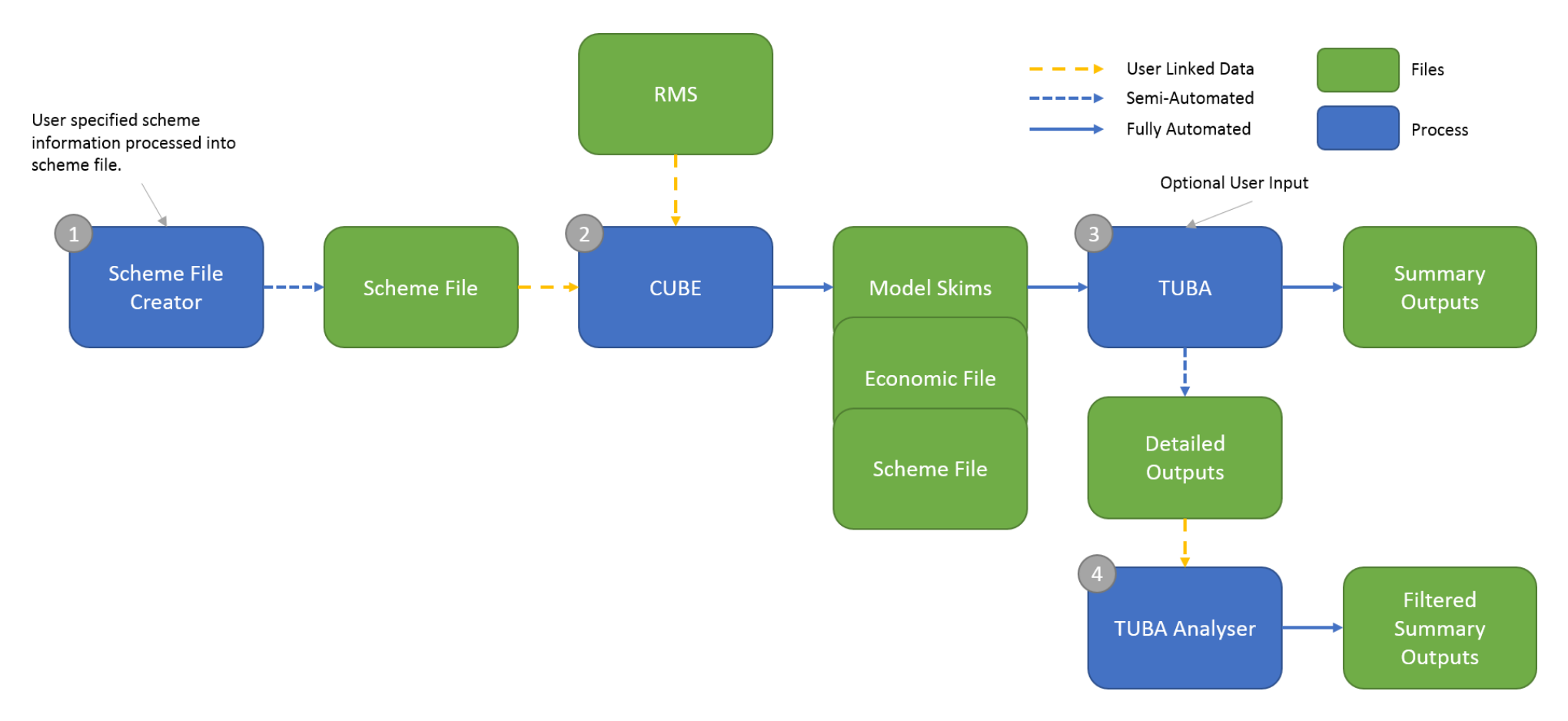

#### Figure 2.1 Overview of Economic Module Process

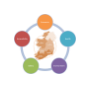

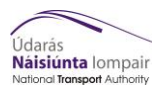

## **3** Before you Start

The latest version of the Economic Module is stored here;

NDFM:\04\_Data\Appraisal Tools\Apprasial\_Modules\_Version\_3\Economic

The 0\_Version\_Control subfolder contains the Version Control Log.

The 1\_ Program subfolder contains the Module files for the latest version.

The 2\_Economic\_File subfolder contains the Economics Input File for TUBA, which defines the Economic Parameters used, and the corresponding Economics Input File version log.

To run Economic Module the following programs must be installed on the local machine;

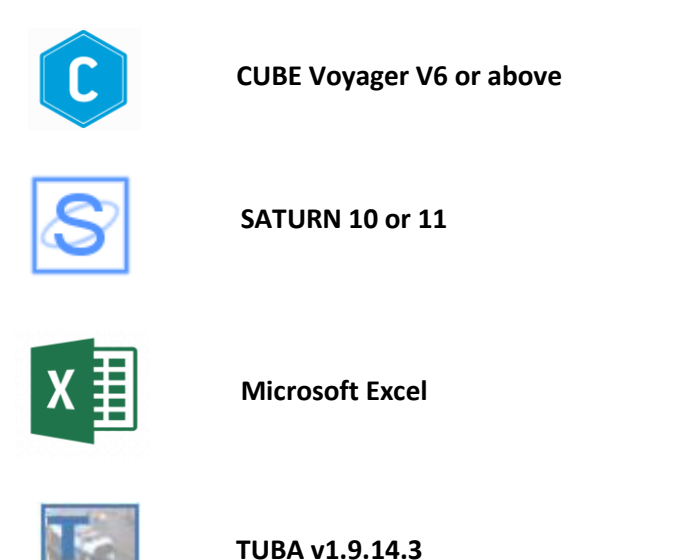

Also included is a program called (Region)\_Seq\_2\_Hier.exe and a file (Region)\_SEQ\_Hier\_Zones.Dat that should sit in the \Params\Zone\_Conversion folder of the cube program. A version of this program and equivalence file exists per regional model. This .exe file converts from the Saturn zone system to a hierarchal zoning system for TUBA.

The folder structure and required files to run this tool are shown at the bottom of this document in Appendix A.

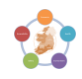

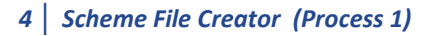

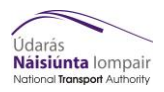

### 4 Scheme File Creator (Process 1)

#### 4.1 Process for Public Transport and Highway Scheme Files

To create a scheme file, follow the steps below;

- 1) Copy the latest scheme file creator to a working location.
- 2) Open the scheme file creator
- **3)** If using the tool for Purpose 2 (many Do Somethings) go to step 8, otherwise if you are using the tool for Purpose 1 (1 Do Something vs 1 Do Minimum) continue to step 4
  - **PURPOSE 1**

#### 4.2 Purpose 1 – Set up scheme parameters

#### 4) Complete the tab "TUBA Run"

NTA Appraisal Tools: Economic Appraisal Scheme File Builder Set this to Yes, this will tell the scheme file creator that CUBE Generate TUBA Scheme File Scheme File Details will define the skim paths Sector definition file (\*.csv) C:\WRM\SectorList\_For\_TUBA.csv TUBA Cube Defined Skim Path? Yes inputs Skim Matrices Path (\*)) C:\WRM Errors/ warnings: 1 C:\WRM ERROR: The output file path C:\Test do Output Output file path (\*\) Output scheme filename (\*.txt) Full\_SchemeFile.txt Excel macro process completed ---Excel macro process completed Complete only this section Not Required if using Cube Application **Run TUBA Batch File** TUBA Run Details TUBA C:\WRM\TUBA\Runs\Parameters Scheme File Path (\*) Full\_SchemeFile inputs Scheme File Title (.txt) TUBA Econmics file path (\*) C:\WRM\TUBA\Runs\Parameters Economics File Title (.txt) NTA\_Economics\_Input\_CAF\_Final inputs Output Batch file path (\*\) C:\WRM\TUBA\Runs\Parameters Batch filename (.bat) Scenario2 file C:\WRM\TUBA\Runs\Parameters Run TUBA Output Output Path (\*)) Output File Title (.OUT) file Scenario2 Errors/ warnings: 0 Excel macro process completed Detailed outputs analysis TUBA detailed analysis (optional as part of Run TUBA process) (Check this box to pr C:\Program Files\DfT\TUBA v1.9.4 64bit\ TUBA path Tuba Directory (\*\) Analysis files path (\*\) C:\WRM\TUBA\Runs\Parameters\AnalysisFiles ysis Tuba Analyser Filename (.xlsn TubaAnalyser CC v3.xlsm files

#### Figure 4.1 TUBA Run tab – Purpose 1

5) Complete the tab "Scheme Inputs" - The Scheme Inputs tab contains the basic information required for the scheme file including model names, various year definitions and time slices. Ensure the relevant annualisation factors are inputted for the model/project. Also ensure Forecast year 3 is empty if running a one/two year TUBA.

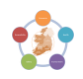

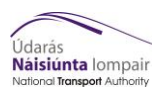

| NTA Appraisal Tools: Economic Appraisal | Forecast Year 3            | Scheme ider         | ntification variables.              |
|-----------------------------------------|----------------------------|---------------------|-------------------------------------|
| Scheme Input Worksheets: Main Pa        | rameters 🛛 📈               | These do r          | not affect the run.                 |
| DADAMETEDE                              |                            |                     |                                     |
| TURA Version                            | 104                        | For                 | acast Vear 2 +30                    |
| TUBA version                            | 1.9.4                      |                     | ecast real 2 +50                    |
| TUBA run title                          | TUBA_RUN2                  |                     |                                     |
| Do Min test ID                          | 2035DM                     | X                   |                                     |
| Do Some test ID                         | 203552                     |                     | Forecast Year 1                     |
| Scheme Opening Year                     | 2025                       |                     |                                     |
| Horizon Year                            | 2095                       |                     |                                     |
| Modelled Years                          | 2039 2065                  | 2050                |                                     |
| Detailed outputs required or not        | Yes                        |                     | Forecast Year 2                     |
| Current Year                            | 2016                       |                     |                                     |
| Maximum Warning messages                | 50                         |                     |                                     |
| Cas speed for P&D log                   | 50                         |                     | Always set this to "Yes" if "No"    |
| Car speed for Pock leg                  | 05                         |                     | Always see chis to Tes , it Teo     |
| Zone as sectors                         | Yes                        |                     | only .OUT summary will be           |
|                                         |                            | ¬ \                 |                                     |
|                                         |                            |                     | available                           |
| Time Slices                             |                            |                     |                                     |
| *no.                                    | duration(min) annualisatic | n period descripti  | on                                  |
| 1                                       | 60 616                     | 1 0700-10           | Veer the cente are being prepared   |
| 2                                       | 60 3044                    | 2 1000-13           | d rear the costs are being prepared |
| 3                                       | 60 688                     | 3 1300-16           | (not the model base year)           |
| 4                                       | 60 688                     | 4 1600-19           |                                     |
| -                                       |                            |                     |                                     |
|                                         |                            |                     |                                     |
| Do Minimum Schemes                      |                            |                     |                                     |
| *Mode                                   | Construction y Opening_yr  | Stage               | If set to "Yes" sectors will not be |
|                                         |                            |                     | used Instead results will be        |
|                                         |                            |                     | used. Instead results will be       |
| Do Minimum Costs                        |                            |                     | output by Zone – VERY LARGE         |
| *Type                                   | Mode Funding               | Cost Price          | eu e                                |
|                                         |                            |                     | FILE                                |
|                                         |                            |                     |                                     |
| Do Minimum Cost Profile                 |                            | $\langle \rangle$   |                                     |
| *Voor                                   | Mode %Const                | %land %Pren         |                                     |
|                                         | mode //conse               | Jacona Jarrep       | Very important to use correct       |
|                                         |                            |                     | and the stand for the stand         |
| De Mieleure Deleu Cente                 |                            |                     | annualisation factors               |
| Do Minimum Delay Costs                  |                            |                     |                                     |
| *Year                                   | Mode Business              | Commuting Other     | Freight                             |
|                                         |                            |                     |                                     |
|                                         |                            |                     |                                     |
| Do Something Schemes                    |                            |                     | Malini Muuluutla                    |
| *Mode                                   | Construction y_Opening_yr  | Stage               | 1 Road                              |
| 1                                       | 2015 2025                  | SI                  | 2 PT                                |
| 2                                       | 2015 2025                  |                     |                                     |
| Do Something Delay Costs                |                            |                     |                                     |
| *Year                                   | Mode Business              | Commuting Other     | Freight                             |
|                                         |                            |                     |                                     |
|                                         |                            |                     |                                     |
|                                         |                            |                     |                                     |
| Den affe Channes (Mathematica)          |                            |                     |                                     |
| Benefit Changes (% change per annum)    |                            |                     |                                     |
| *Start_yr                               | End_yr Submode             | ChangePer1 ChangePe | er2 ChangePer3 ChangePerChangePer3  |
|                                         |                            |                     |                                     |
|                                         |                            |                     |                                     |
|                                         |                            |                     |                                     |
| Sector File References                  |                            |                     |                                     |
| *mode Sector_file_name                  |                            |                     |                                     |
| 1 C:\WRM                                |                            |                     |                                     |
| 2 C·\WRM                                |                            |                     |                                     |

# Figure 4.2 Scheme Inputs Tab

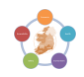

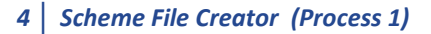

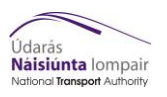

6) Complete the tab "Matrix Inputs" (If undertaking a 3 year run, go to Matrix Inputs\_3Yrs) -The Matrix Inputs tab allows the user to define the location of the skim files created during the Cube TUBA output process. This section also allows factoring of demand to simulate a future year. Only factors highlighted red should be changed.

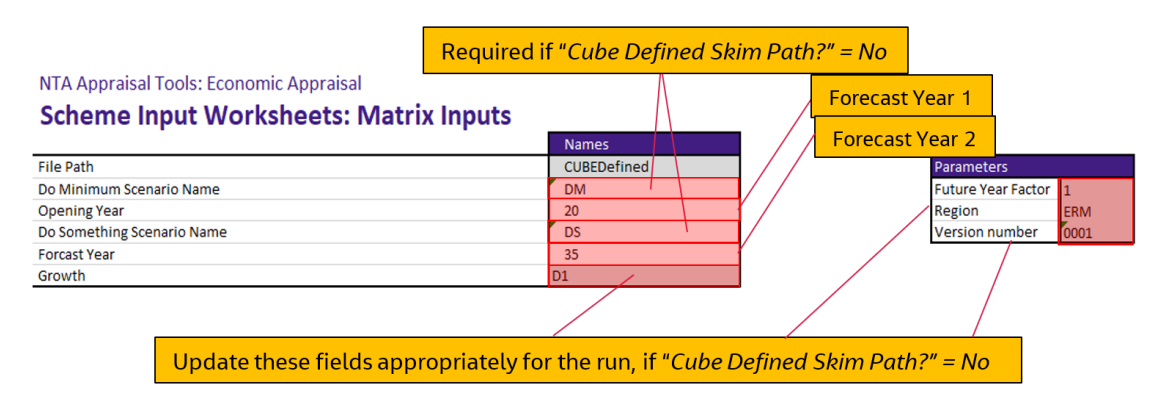

- Figure 4.3 Matrix Inputs Tab Purpose 1
  - 7) Go to Step 11

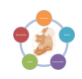

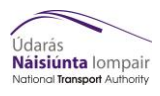

## **PURPOSE 2**

# 4.3 Purpose 2 – Set up scheme parameters

# 8) Complete the tab "TUBA Run"

|        | NTA Appraisal Tools: Econ<br>Scheme File Build | omic Appraisal<br>er           | Set this to<br>you to po | No, this will then allow int the scheme file to |
|--------|------------------------------------------------|--------------------------------|--------------------------|-------------------------------------------------|
|        | Generate TUBA Scheme File                      | Scheme File Details            | the requi                | red skims                                       |
| TUDA   | Sector definition file (*.csv)                 | C:\WRM\SectorList_For_TUBA.csv |                          | creater an scheme rife                          |
| Innute | Cube Defined Skim Path?                        | No                             | 1                        |                                                 |
| mputs  | Skim Matrices Path (*\)                        | C:\WRM                         |                          | Errors/ warnings: 1                             |
| Output | Output file path (*\)                          | C:\WRM                         |                          | ERROR: The output file path C:\Test do          |
| file   | Output scheme filename (*.txt)                 | Full_SchemeFile.txt            | Dofino                   | the chime not h here                            |
|        |                                                |                                | Denne                    | the skins path here                             |

| Not Rec   | quired if using Cube App       | lication                                                                  | Only this p<br>be comple | part of the tab needs to<br>ted |
|-----------|--------------------------------|---------------------------------------------------------------------------|--------------------------|---------------------------------|
|           | Run TUBA Batch File            | TUBA Run Details                                                          |                          |                                 |
| TUBA      | Scheme File Path (*\)          | C:\WRM\TUBA\Runs\Parameters                                               |                          |                                 |
| inputs    | Scheme File Title (.txt)       | Full_SchemeFile                                                           |                          |                                 |
| TUBA      | Econmics file path (*\)        | C:\WRM\TUBA\Runs\Parameters                                               |                          |                                 |
| inputs    | Economics File Title (.txt)    | NTA_Economics_Input_CAF_Final                                             |                          |                                 |
| Output    | Batch file path (*\)           | C:\WRM\TUBA\Runs\Parameters                                               |                          |                                 |
| file      | Batch filename (.bat)          | Scenario2                                                                 |                          |                                 |
| Output    | Output Path (*\)               | C:\WRM\TUBA\Runs\Parameters                                               |                          | Run TUBA                        |
| file      | Output File Title (.OUT)       | Scenario2                                                                 |                          |                                 |
|           |                                |                                                                           |                          | Errors/ warnings: 0             |
|           |                                |                                                                           |                          | Excel macro process completed   |
|           | Detailed outputs analysis      | TUBA detailed analysis (optional as part of Run TUBA process)             |                          |                                 |
|           |                                | <ul> <li>(Check this box to produce detailed outputs analysis)</li> </ul> |                          |                                 |
| TUBA path | Tuba Directory (*\)            | C:\Program Files\DfT\TUBA v1.9.4 64bit\                                   |                          |                                 |
| Analysis  | Analysis files path (*\)       | C:\WRM\TUBA\Runs\Parameters\AnalysisFiles                                 |                          |                                 |
| files     | Tuba Analyser Filename (.xlsm) | TubaAnalyser_CC_v3.xlsm                                                   |                          |                                 |

Figure 4.4 TUBA Run tab – Purpose 2

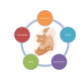

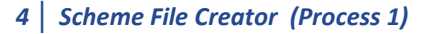

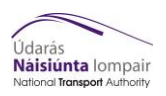

9) Complete the tab "Scheme Inputs" - The Scheme Inputs tab contains the basic information required for the scheme file including model names, various year definitions and time slices.

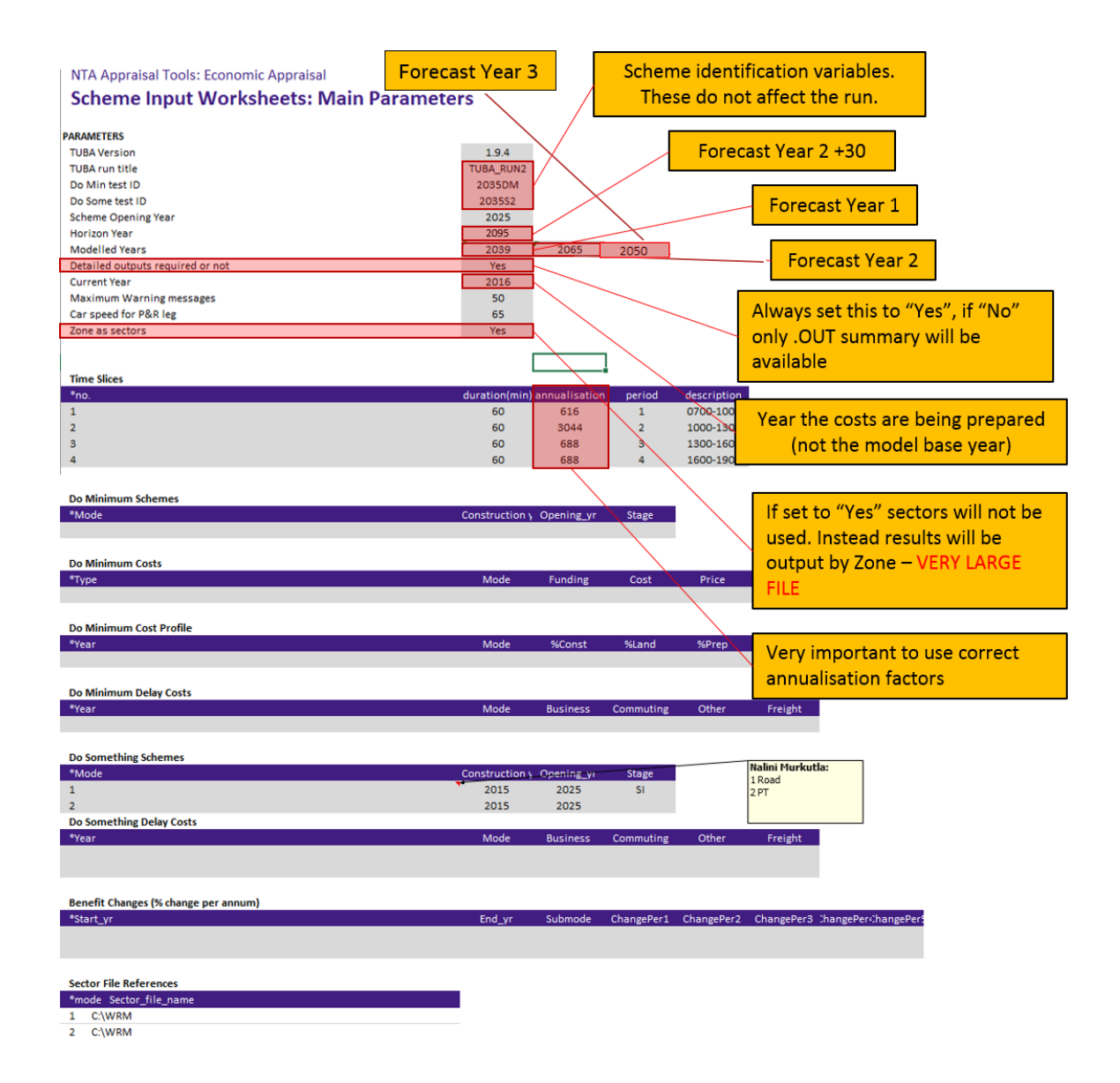

Figure 4.5 Scheme Inputs Tab

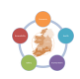

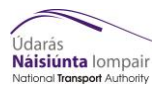

**10)** Complete the tab "**Matrix Inputs**" - The Matrix Inputs tab allows the user to define the location of the skim files created during the Cube TUBA output process. This section also allows factoring of demand to simulate a future year.

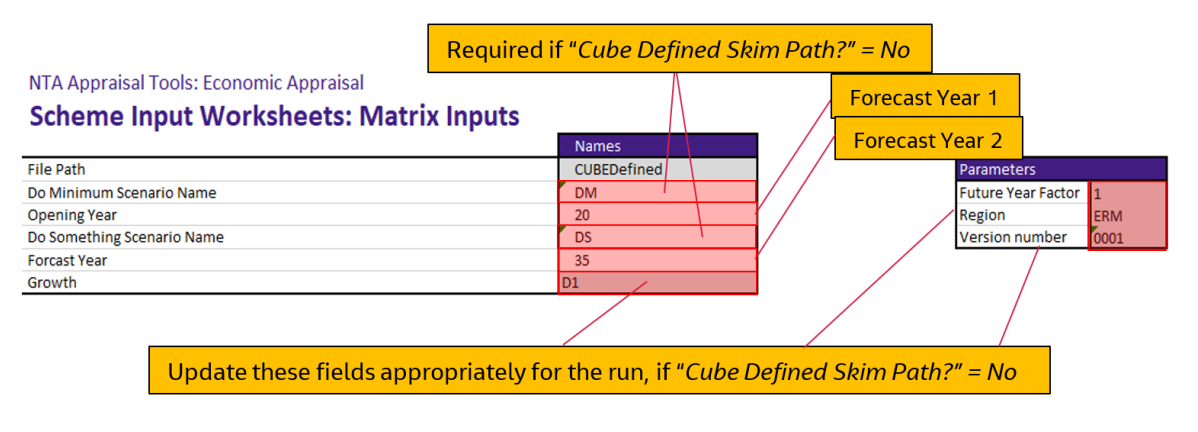

Figure 4.6 Matrix Inputs Tab

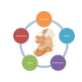

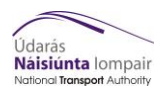

# 4.4 Scheme File Costs (All Purposes)

**11)** Complete the tab "**Cost Main Parameters**" - The Cost Main Parameters tab includes information on the level of cost detail, time span of assessment, risk allowance and inflation.

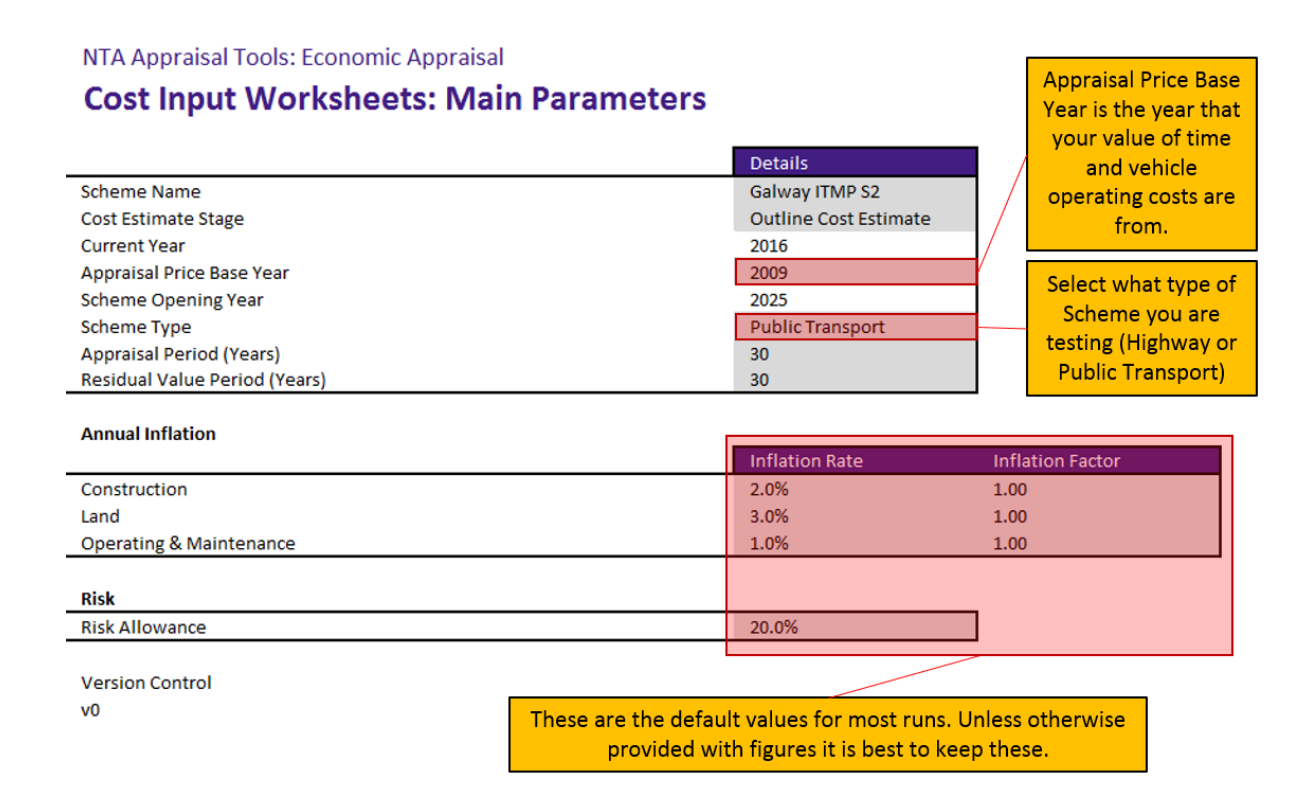

Figure 4.7 Cost Main Parameters Tab

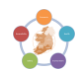

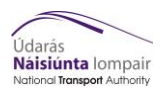

12) Complete the tab "Capital Cost Inputs" - The Capital Costs Input tab is where the costs of the project are defined and automatically adjusted to base year prices (to match economics file). The cost spread for capital cost can be entered in value per year OR as a percentage of total cost per year (from which the cost per year will be automatically entered).

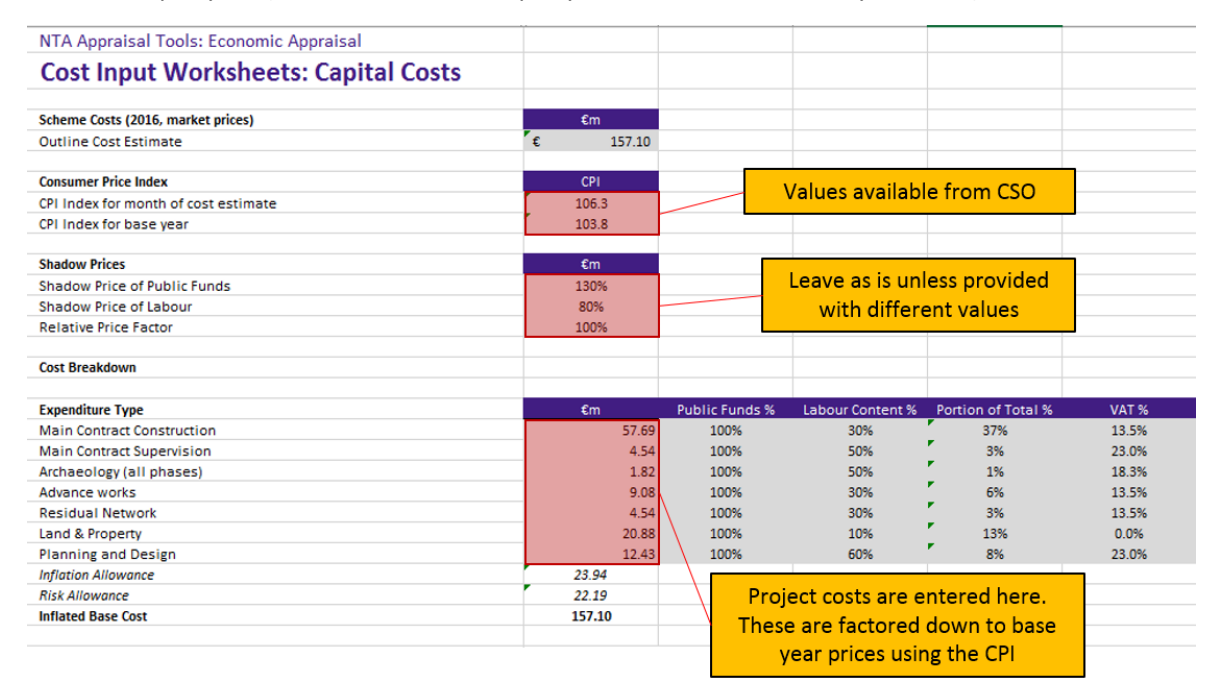

# Figure 4.8 Capital Cost Inputs tab (1 of 2)

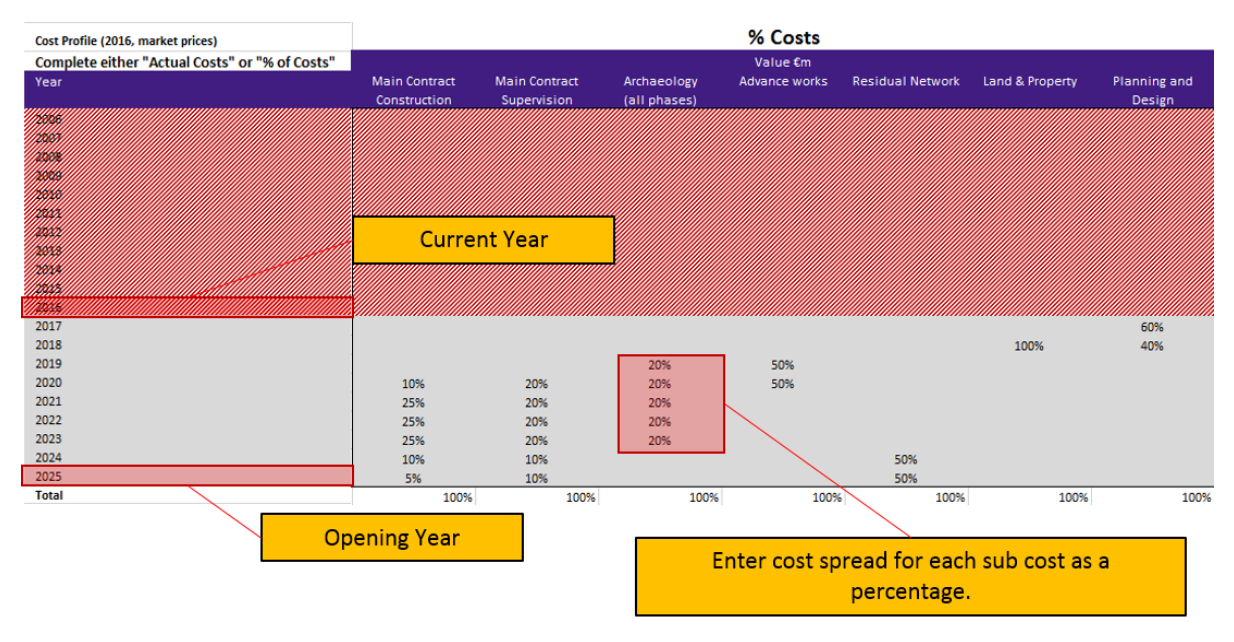

#### Figure 4.9 Capital Costs Inputs tab (2 of 2)

**13)** If creating a scheme file for a Public Transport Scheme continue with step 14, if creating a scheme file for a Highway Scheme go to step 18.

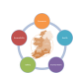

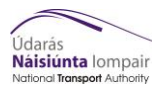

#### PUBLIC TRANSPORT SCHEME FILE

#### 4.5 Public Transport Relevant Costs

14) Complete the "Annual O&M Costs Inputs" tab if required - The Annual O&M Cost Input allows Operation and Maintenance annual costs to be entered. If the maintenance costs required are not yearly then the costs should be entered in the Segmented Maintenance tab. Maintenance costs for new roads should be entered into the Annual Road Maintenance tab.

#### Figure 4.10 Annual O&M Costs Inputs tab (Public Transport)

NTA Appraisal Tools: Economic Appraisal

# Cost Input Worksheets: Annual O&M Costs (Public Transport)

| 0. sections                                                                        | 0         | Laboration (N    | Dublis Frida M |       |         |
|------------------------------------------------------------------------------------|-----------|------------------|----------------|-------|---------|
| Operations                                                                         | €m        | Labour Content % | Public Funds % | Apply | Apply   |
| Staff                                                                              | 10.94     | 100%             | 100%           | 8.752 | 11.3776 |
| Iraction                                                                           |           |                  |                | 0     | 0       |
| Insurance                                                                          |           |                  |                | 0     | 0       |
| Other                                                                              |           |                  |                | 0     | 0       |
| / L                                                                                |           |                  |                | J     |         |
| Leave Following Blank if No Annual Maintainance                                    |           |                  |                |       |         |
| Vehicles                                                                           | €m        | Labour Content % | Public Funds % |       |         |
| Routine Maintenance                                                                |           | 60%              | 100%           | 0     | 0       |
| Additional Works                                                                   |           |                  |                | 0     | 0       |
| Depot                                                                              |           |                  |                | 0     | 0       |
|                                                                                    |           |                  |                |       |         |
| Infrastructure                                                                     | €m        | Labour Content % | Public Funds % |       |         |
| Landscaping                                                                        |           |                  |                | 0     | 0       |
| Road Maintenance                                                                   |           |                  |                | 0     | 0       |
| Track Maintenance                                                                  |           |                  |                | 0     | 0       |
| Tunnel Maintenance                                                                 |           |                  |                | 0     | 0       |
|                                                                                    |           |                  |                |       |         |
| Other Infrastructure                                                               | €m        | Labour Content % | Public Funds % |       |         |
| Routine Maintenance                                                                | 0.00      | 60%              | 100%           | 0     | 0       |
| Additional Maintenance                                                             |           |                  |                | 0     | 0       |
|                                                                                    |           |                  |                |       |         |
| Complete these sections as needed                                                  |           |                  | €m             |       |         |
| Subtotal                                                                           |           |                  | 10.94          | J     |         |
|                                                                                    |           |                  | 0/             |       |         |
| Contingency                                                                        |           |                  | 0%             |       |         |
| Contingency                                                                        |           |                  | 078            |       |         |
|                                                                                    |           |                  | fm             |       |         |
| Total Annual O.S.M. Costs (Em. factor costs, 2016 prices, incl. contigency & shado | w prices) |                  | 11 28          |       |         |
| Total Annual Gain Costs (cin, factor costs, 2010 prices, incl. contigency & shado  | w pricesj |                  | 11.50          | 1     |         |
|                                                                                    |           |                  | £m             |       |         |
| Total Annual Q&M Costs (£m. factor costs, 2009 prices, incl. shadow price          | ces)      |                  | 11 11          |       |         |
| reter statue com costs (en, ractor costs, zoos prices, incl. shadow pric           |           |                  |                |       |         |

**15)** Complete the **"Segmented Maintenance**" tab if required - The Segmented Maintenance tab allows inclusion of maintenance costs that only occur every x number of years, as is common for Public Transport.

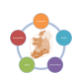

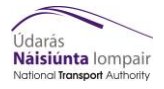

# **Cost Input Worksheets: Segmented Maintenance Costs**

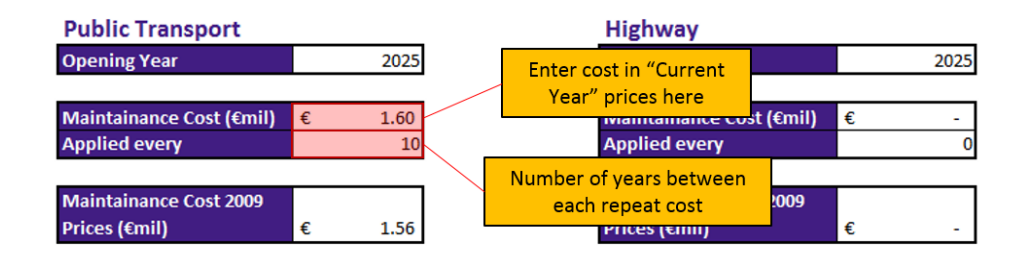

Figure 4.11 Segmented Maintenance tab (Public Transport)

**16)** Complete the **"Vehicle Fleet Requirements**" tab if required - The Vehicle Fleet Requirements allows costs for fleet purchase and fleet renewal costs to be included in the costs. This should only be filled in if costs are not previously included in capital costs and segmented maintenance.

|                                             |                      | €m           | Labour Content % | Public Funds %    | Apply SPL | Apply SPPF |
|---------------------------------------------|----------------------|--------------|------------------|-------------------|-----------|------------|
| Fleet Capital Costs (€m, factor costs, 2016 | prices)              | 0.00         | 0%               | 100%              | 0         | 0          |
|                                             |                      |              |                  | €m                |           |            |
| Factored to include shadow pricing          | If Fleet Capital cos | sts included | in               | 0.00<br>Voor      |           |            |
| Year of Purchase                            | include it           | here do      |                  | 2035              |           |            |
| Elect Renewal Frequency                     |                      |              |                  | Frequency (years) |           |            |

Figure 4.12 Vehicle Fleet Requirements tab (Public Transport)

17) Go to step 20

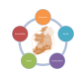

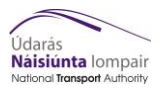

### **HIGHWAY SCHEME FILE**

#### 4.6 Highway Relevant Costs

**18)** Complete the "Annual Road Maintenance" tab - The Annual Road Maintenance tab allows the user to calculate and include annual maintenance costs for schemes with new roads.

NTA Appraisal Tools: Economic Appraisal

#### Cost Input Worksheets: Annual Maintenance Costs (Road)

|                                                                                                    |                                                      | NRA PAG Maintenance<br>Costs (€1,000/km/year) | Length (km) | Annual Cost (€m)                             |
|----------------------------------------------------------------------------------------------------|------------------------------------------------------|-----------------------------------------------|-------------|----------------------------------------------|
| Standard 2 lane with H/S                                                                                                    |                                                      | 18.327                                        | 0           | € -                                          |
| 2+1 with central reserve                                                                                                    |                                                      | 30.023                                        | 0           | € -                                          |
| 2+1 wihout central reserve                                                                                                    |                                                      | 18.327                                        | 0           | € -                                          |
| Dual Carriageway / Motorway                                                                                                    |                                                      | 41.718                                        | 0           | € -                                          |
| Other Meintergene Costs                                                                                                    |                                                      |                                               |             |                                              |
| Pored Tuppel                                                                                                    | Complete t                                           | his if values                                 |             | Annual Cost (Em)                             |
| C&C Tunnol                                                                                                    | Complete t                                           |                                               |             | 0.00                                         |
| cac fumer                                                                                                    | not pr                                               | ovided                                        |             | 0.00                                         |
|                                                                                                    |                                                      |                                               | /           |                                              |
|                                                                                                    |                                                      | Manually enter va                             | alues, if   |                                              |
|                                                                                                    |                                                      |                                               |             |                                              |
|                                                                                                    |                                                      | provided he                                   | re          | €m                                           |
| Total Annual Maintenance Costs (€m, factor cost                                                                                                    | s, 2016 prices)                                      | provided, he                                  | re          | €m<br>0.00                                   |
| Total Annual Maintenance Costs (€m, factor costs                                                                                                    | s, 2016 prices)                                      | provided, he                                  | re          | €m<br>0.00                                   |
| Total Annual Maintenance Costs (€m, factor costs<br>Shadow Pricing                                                                                          | s, 2016 prices)                                      | provided, he                                  | re          | €m<br>0.00<br>%                              |
| Total Annual Maintenance Costs (€m, factor costs<br>Shadow Pricing<br>Labour Content %                                                                      | s, 2016 prices)                                      | provided, he                                  | re          | €m<br>0.00<br>%<br>30%                       |
| Total Annual Maintenance Costs (€m, factor cost<br>Shadow Pricing<br>Labour Content %<br>Public Funds %                                                     | s, 2016 prices)                                      | provided, he                                  | re          | €m<br>0.00<br>%<br>30%<br>100%               |
| Total Annual Maintenance Costs (€m, factor cost<br>Shadow Pricing<br>Labour Content %<br>Public Funds %                                                     | s, 2016 prices)                                      | provided, he                                  | re          | €m<br>0.00<br>%<br>30%<br>100%               |
| Total Annual Maintenance Costs (€m, factor cost<br>Shadow Pricing<br>Labour Content %<br>Public Funds %                                                     | s, 2016 prices)                                      | provided, he                                  | re          | €m<br>0.00<br>%<br>30%<br>100%               |
| Total Annual Maintenance Costs (€m, factor cost<br>Shadow Pricing<br>Labour Content %<br>Public Funds %<br>Total Annual Maintenance Costs (€m, factor costs | s, 2016 prices)<br>s, 2016 prices, incl. shadow prio | provided, he                                  | re          | €m<br>0.00<br>%<br>30%<br>100%<br>€m<br>0.00 |
| Total Annual Maintenance Costs (Em, factor cost<br>Shadow Pricing<br>Labour Content %<br>Public Funds %<br>Total Annual Maintenance Costs (Em, factor costs | s, 2016 prices)<br>s, 2016 prices, incl. shadow pric | provided, he                                  | re          | €m<br>0.00<br>%<br>30%<br>100%<br>€m<br>0.00 |

#### Figure 4.13 Annual Maintenance Tab (Highway)

**19)** Complete the **"Segmented Maintenance**" tab if required - The Segmented Maintenance tab allows inclusion of maintenance costs that only occur every x number of years, this could be due to bridge or tunnel overhauls.

# **Cost Input Worksheets: Segmented Maintenance Costs**

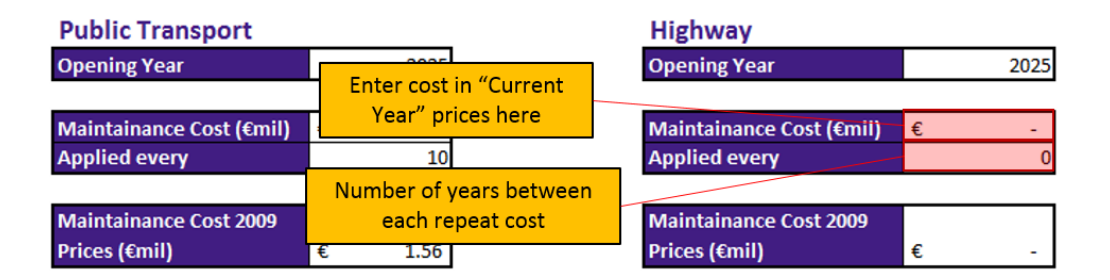

Figure 4.14 Segmented Maintenance tab (Public Transport)

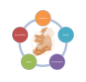

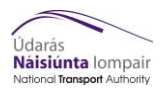

### 4.7 Export Scheme File (All Purposes)

20) Export the scheme file via the tab "Scheme Inputs"

NTA Appraisal Tools: Economic Appraisal Scheme File Builder

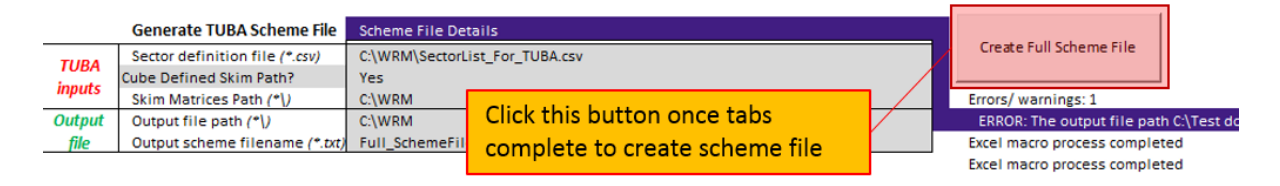

#### Figure 4.15 Export Scheme File

The above steps exports the scheme file as a text document. The costs and costs profile are not exported by this step. The following step, step 21, needs to be undertaken to obtain these.

**21)** Copy the contents of Column A of sheet "NTA Standard Cost Spreadsheet" and paste into the newly created scheme file replacing DO\_SOM\_COSTS and DO\_SOME\_PROFILE

| Л      |        | Сору с                      | olumr | n A      |        |        |     |                                                                                                    |                                                                                             |               |            |                                         |          |          |          |                  |             |
|--------|--------|-----------------------------|-------|----------|--------|--------|-----|----------------------------------------------------------------------------------------------------|---------------------------------------------------------------------------------------------|---------------|------------|-----------------------------------------|----------|----------|----------|------------------|-------------|
|        |        |                             | _     |          |        |        |     |                                                                                                    |                                                                                             |               |            |                                         |          |          |          |                  |             |
| DO_SOM | COSTS  |                             |       |          |        |        |     |                                                                                                    |                                                                                             |               |            |                                         |          |          |          |                  |             |
| *Type  | Mod    | <ul> <li>Funding</li> </ul> |       | Cost     | Price  | GDP    |     |                                                                                                    |                                                                                             |               |            |                                         |          |          |          |                  |             |
| с      | 2      | cen                         |       | 64084.3  | F      | 103.8  |     |                                                                                                    |                                                                                             |               |            |                                         |          |          |          |                  |             |
| L      | 2      | cen                         |       | 29477.1  | F      | 103.8  |     |                                                                                                    |                                                                                             |               |            |                                         |          |          |          |                  |             |
| P      | 2      | cen                         |       | 23334.6  | F      | 103.8  |     |                                                                                                    |                                                                                             |               |            |                                         |          |          |          |                  |             |
| S      | 2      | cen                         |       | 3445.9   | F      | 103.8  |     |                                                                                                    |                                                                                             |               |            |                                         |          |          |          |                  |             |
| 0      | 2      | cen                         | 1     | 520912.8 | F      | 103.8  |     |                                                                                                    |                                                                                             |               |            |                                         |          |          |          |                  |             |
| М      | 2      | cen                         |       | 12223.2  | P      | 103.8  |     |                                                                                                    |                                                                                             |               |            |                                         |          |          |          |                  |             |
|        |        |                             |       |          |        |        |     |                                                                                                    |                                                                                             |               |            |                                         |          |          |          |                  |             |
| DO_SOM | PROFIL | E                           |       |          |        |        |     |                                                                                                    |                                                                                             |               |            |                                         |          |          |          |                  |             |
| *Year  | Mode   | %Const                      | %Land | %Prep    | *Super | %Maint | %Op | %Grant                                                                                                    | %Dev                                                                                        |               |            |                                         |          |          |          |                  |             |
| 2017   | 2      | 0.0                         | 0.0   | 17.9     | 0.0    | 0.0    | 0.0 | 0.0                                                                                                    | 0.0                                                                                         |               |            |                                         |          |          |          |                  |             |
| 2018   | 2      | 0.0                         | 100.0 | 12.5     | 0.0    | 0.0    | 0.0 | 0.0                                                                                                    | 0.0                                                                                         |               |            |                                         |          |          |          |                  |             |
| 2019   | 2      | 0.0                         | 0.0   | 21.6     | 0.0    | 0.0    | 0.0 | 0.0                                                                                                    | 0.0                                                                                         |               |            |                                         |          |          |          |                  |             |
| 2020   | 2      | 9.6                         | 0.0   | 22.0     | 19.3   | 0.0    | 0.0 | 0.0                                                                                                    | 0.0                                                                                         |               |            |                                         |          |          |          |                  |             |
| 2021   | 2      | 24.5                        | 0.0   | 1.2      | 19.6   | 0.0    | 0.0 | . 0                                                                                                    | 0.0                                                                                         |               |            |                                         |          |          |          |                  |             |
| 2022   | 2      | 24.9                        | 0.0   | 1.2      | 20.0   | 0.0    | 0.0 | 00                                                                                                    | 0.0                                                                                         |               |            |                                         |          |          |          |                  |             |
| 2023   | 2      | 25.5                        | 0.0   | 1.2      | 20.3   | 0.0    | 0.0 | 0.0                                                                                                    | 0.0                                                                                         |               |            |                                         |          |          |          |                  |             |
| 2024   | 2      | 10.3                        | 0.0   | 11.1     | 10.3   | 0.0    | 0.0 | 0.                                                                                                    | 0.0                                                                                         |               |            |                                         |          |          |          |                  |             |
| 2025   | 2      | 5.2                         | 0.0   | 11.3     | 10.5   | 0.0    | 0.9 | 0.0                                                                                                    | 0.0                                                                                         |               |            |                                         |          |          |          |                  |             |
| 2026   | 2      | 0.0                         | 0.0   | 0.0      | 0.0    | 0.0    | 0.9 | SC E                                                                                                    | MES_DS                                                                                      |               | Openin     |                                         |          |          |          |                  |             |
| 2027   | 2      | 0.0                         | 0.0   | 0.0      | 0.0    | 0.0    | 0.9 |                                                                                                    | 2 ISt CONStruct                                                                             | 2015          | 20         | 25                                      | SI       |          |          |                  |             |
| 2020   | 2      | 0.0                         | 0.0   | 0.0      | 0.0    | 0.0    | 0.9 |                                                                                                    |                                                                                             |               |            |                                         |          |          |          |                  |             |
| 2029   | 2      | 0.0                         | 0.0   | 0.0      | 0.0    | 0.0    | 1.0 | D0_9                                                                                                    | OM_COSTS                                                                                    |               | COST       | Deice                                   | 600      |          |          |                  |             |
| 2030   | 2      | 0.0                         | 0.0   | 0.0      | 0.0    | 0.0    | 1.0 | 0 Typ                                                                                                    | e Mode Funding                                                                              |               | COST       | Price                                   | GDP      |          |          |                  |             |
| 2022   | 2      | 0.0                         | 0.0   | 0.0      | 0.0    | 0.0    | 1.0 | 0.00.5                                                                                                    |                                                                                             |               |            |                                         |          |          |          |                  |             |
| 2032   | 2      | 0.0                         | 0.0   | 0.0      | 0.0    | 0.0    | 1.0 | 0. "Yea                                                                                                    | r Mode %Const                                                                               | %Land         | %Prep      | %Super                                  | 19Maint  | %ор      | %Grant   | %Dev             |             |
| 2034   | 2      | 0.0                         | 0.0   | 0.0      | 0.0    | 0.0    | 1.0 | 0.                                                                                                    |                                                                                             |               |            |                                         |          |          |          |                  |             |
| 2035   | 2      | 0.0                         | 0.0   | 0.0      | 0.0    | 0.0    | 1.1 | 0. "Yea                                                                                                    | OM_DELAY_COSTS                                                                              | ass.          | Commuting  | Other                                   | Ereight  |          |          |                  |             |
| 2036   | 2      | 0.0                         | 0.0   | 0.0      | 0.0    | 0.0    | 1.1 | 0.                                                                                                    | a note bash                                                                                 |               | connacting | ocher                                   |          |          |          |                  |             |
| 2037   | 2      | 0.0                         | 0.0   | 0.0      | 0.0    | 0.0    | 1.1 | 0.                                                                                                    |                                                                                             |               |            |                                         | <u> </u> |          |          |                  |             |
| 2038   | 2      | 0.0                         | 0.0   | 0.0      | 0.0    | 0.0    | 1.1 | O. BENE                                                                                                    | FIT_CHANGE                                                                                  | <i>c</i>      | Desta      | :                                       |          | ب ابر بر |          | - <b>C</b> :   - | ChangeDeg S |
| 2039   | 2      | 0.0                         | 0.0   | 0.0      | 0.0    | 0.0    | 1.2 | 0.                                                                                                    | rc_yr End_yr                                                                                | 50            | Paste      | in tui                                  | COSTS a  | ana c    | costs pr | offie            | changepers  |
| 2040   | 2      | 0.0                         | 0.0   | 0.0      | 0.0    | 16.2   | 1.2 | 0.                                                                                                    |                                                                                             |               |            |                                         |          |          |          | £11 -            |             |
| 2041   | 2      | 0.0                         | 0.0   | 0.0      | 0.0    | 0.0    | 1.2 | 0. USER                                                                                                    | _CLASSES                                                                                    |               | to the     | e new                                   | iy crea  | tea s    | cneme    | TILE             |             |
|        |        |                             |       |          |        |        |     | 1<br>2<br>3<br>4<br>5<br>6<br>7<br>8<br>9<br>10<br>11<br>12<br>3<br>4<br>5<br>6<br>7<br>8<br>9<br>9<br>10<br>11<br>12<br>3<br>4<br>5<br>6<br>7<br>8<br>9<br>9<br>10<br>11<br>12<br>3<br>4<br>5<br>6<br>7<br>8<br>9<br>9<br>1111213<br>111111111111111111111111111 | 5<br>5<br>5<br>5<br>5<br>5<br>5<br>5<br>5<br>5<br>5<br>5<br>5<br>5<br>5<br>5<br>5<br>5<br>5 | 2333012338000 |            | ~~~~~~~~~~~~~~~~~~~~~~~~~~~~~~~~~~~~~~~ |          |          |          |                  |             |

#### Figure 4.16 Copy out costs profile

22) Continue to checking

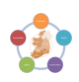

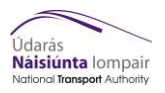

2057

## 4.8 Checking

The following are checks that must be undertaken before moving onto the next section;

- Is "detail" set to Yes in the parameters of the scheme file? (Figure 4.17)
- If no sector system is being used, or the TUBA run is for the Accessibility and Social Inclusion Tool, is "zones\_as\_sectors" equal to Yes? (Figure 4.17)
- If a sector system is being used (required if using TUBA analyser) is "zones\_as\_sectors" equal No? (Figure 4.17)

| PARAMETERS       |           |
|------------------|-----------|
| TUBA_version     | 1.9.4     |
| run_name         | TUBA_RUN1 |
| do_min_name      | ACJ       |
| do_som_name      | ACL       |
| first_yr         | 2027      |
| horizon_yr       | 2087      |
| modelled_yrs     | 2027      |
| detail           | Yes       |
| current_yr       | 2017      |
| print_warn       | 50        |
| P&R_car_speed    | 65        |
| zones_as_sectors | Yes       |
|                  |           |

Figure 4.17 Parameter table of typical scheme file

• Does the scheme cost profile add up to 100% for each column? (Figure 4.18)

| Sum these columns to ensure they add up to 100%. If they do not correct the final year as required. |      |        |       |       |        |        |     |        |      |
|----------------------------------------------------------------------------------------------------|------|--------|-------|-------|--------|--------|-----|--------|------|
| DO SOM PROFILE                                                                                      |      |        |       |       |        |        |     |        |      |
| *Year                                                                                               | Mode | %Const | %Land | %Prep | %Super | %Maint | %Op | %Grant | %Dev |
| 2018                                                                                                | 2    | 0.0    | 0.0   | 0.Ö   | Ö. O   | 0.0    | 0.Ö | 0.0    | 0.0  |
| 2019                                                                                                | 2    | 0.0    | 0.0   | 0.0   | 0.0    | 0.0    | 0.0 | 0.0    | 0.0  |
| 2020                                                                                                | 2    | 0.0    | 0.0   | 0.0   | 0.0    | 0.0    | 0.0 | 0.0    | 0.0  |
| 2021                                                                                                | 2    | 0.0    | 0.0   | 0.0   | 0.0    | 0.0    | 0.0 | 0.0    | 0.0  |
| 2022                                                                                                | 2    | 0.0    | 0.0   | 0.0   | 0.0    | 0.0    | 0.0 | 0.0    | 0.0  |
| 2023                                                                                                | 2    | 9.5    | 0.0   | 0.0   | 0.0    | 0.0    | 0.0 | 0.0    | 0.0  |
| 2024                                                                                                | 2    | 9.6    | 0.0   | 0.0   | 0.0    | 0.0    | 0.0 | 0.0    | 0.0  |
| 2025                                                                                                | 2    | 9.8    | 24.1  | 0.0   | 0.0    | 0.0    | 0.0 | 0.0    | 0.0  |
| 2026                                                                                                | 2    | 19.9   | 24.7  | 0.0   | 0.0    | 0.0    | 0.0 | 0.0    | 0.0  |
| 2027                                                                                                | 2    | 20.2   | 25.3  | 0.0   | 0.0    | 0.0    | 1.2 | 0.0    | 0.0  |
| 2028                                                                                                |      | 20.6   | 25.9  | 0.0   | 0.0    | 0.0    | 1.2 | 0.0    | 0.0  |
| 2029                                                                                                | 4    | 10.4   | 0.0   | 0.0   | 0.0    | 0.0    | 1.2 | 0.0    | 0.0  |
| 2050                                                                                                | 2    | 0.0    | 0.0   | 0.0   | 0.0    | 0.0    | 1.2 | 0.0    | 0.0  |
| 2031                                                                                                | 2    | 0.0    | 0.0   | 0.0   | 0.0    | 0.0    | 1.2 | 0.0    | 0.0  |
| 2032                                                                                                | 2    | 0.0    | 0.0   | 0.0   | 0.0    | 0.0    | 1.2 | 0.0    | 0.0  |
| 2033                                                                                                | 2    | 0.0    | 0.0   | 0.0   | 0.0    | 0.0    | 1.3 | 0.0    | 0.0  |
| 2034                                                                                                | 2    | 0.0    | 0.0   | 0.0   | 0.0    | 0.0    | 1.3 | 0.0    | 0.0  |
| 2036                                                                                                | 5    | 0.0    | 0.0   | 0.0   | 0.0    | 0.0    | 1.3 | 0.0    | 0.0  |
| 2037                                                                                                | 2    | 0.0    | 0.0   | 0.0   | 0.0    | 0.0    | 1.4 | 0.0    | 0.0  |
| 2038                                                                                                | 2    | 0.0    | 0.0   | 0.0   | 0.0    | 0.0    | 1.4 | 0.0    | 0.0  |
| 2039                                                                                                | 2    | 0.0    | 0.0   | 0.0   | 0.0    | 0.0    | 1.4 | 0.0    | 0.0  |
| 2010                                                                                                | 5    | 0.0    | 0.0   | 0.0   | 0.0    | 0.0    |     | 0.0    | 0.0  |

#### Figure 4.18 Do Something Profile in Scheme File

• Are the correct base reference matrices in {Catalog dir}\Program\Base\_Ref\_Mats?

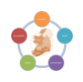

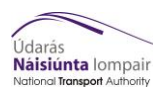

# 5 CUBE Process (Process 2)

Figure 5.1 shows the main Cube view seen by the user when opening Cube with annotation describing the main sections.

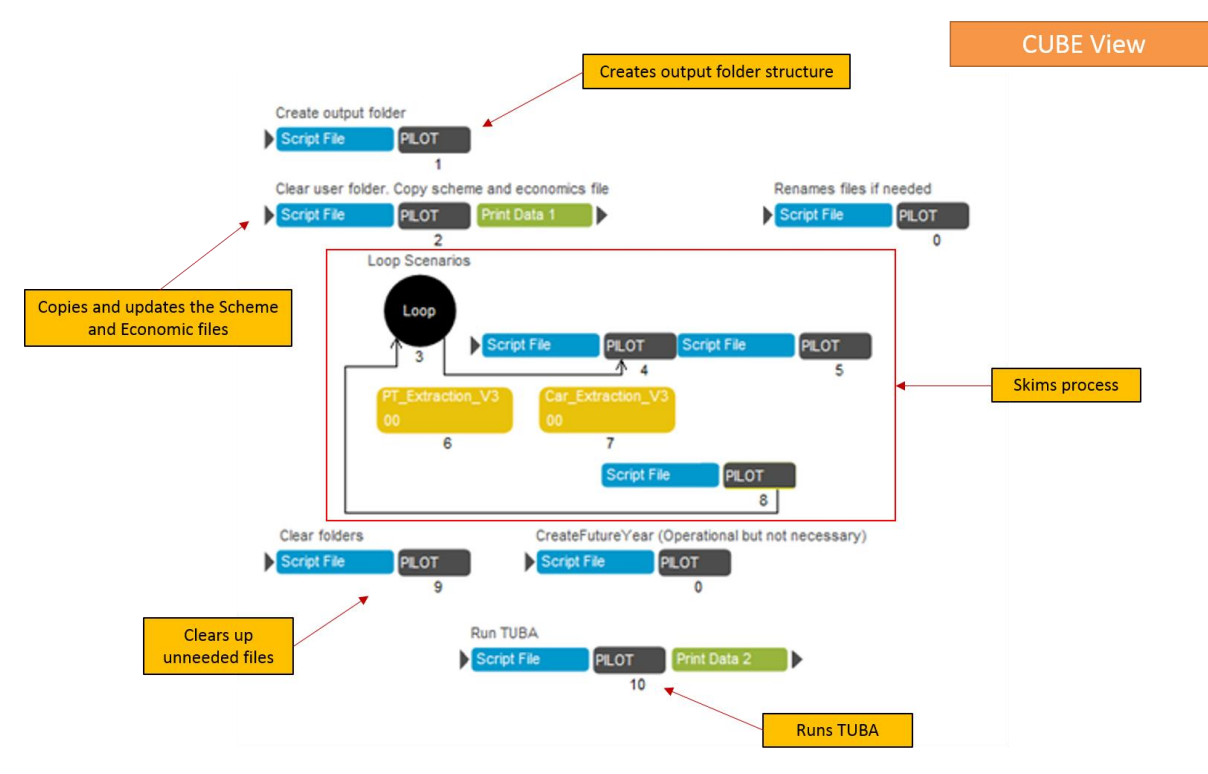

#### Figure 5.1 Cube process as seen by the user

The CUBE process removes very small (<10<sup>-10</sup>) values and negative values from the demand matrices, as these interfere with the TUBA process. These values get combined and presented in text files, in the following directory: {Catalog dir}\Program\Analysis\SmallNumAndNegNumLogs. These files get produced per run by the following naming convention: {Regional Model}\_{Year}\_{Run ID}\_ SmallNumAndNegNumLog\_(User Type).

#### **PURPOSE 1**

5.1 Process (Full Run – Purpose 1)

#### This step assumes you have a checked Scheme file ready to use.

This process tree covers a full run of the Cube Process and assumes that you have a checked scheme file and intend to run TUBA.

- 1) Copy the latest version of the Economic Module from the network to the local C Drive (see Section 3 for link)
- 2) Create the folder structure as described in Appendix A, and ensure files are copied to the correct location.

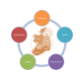

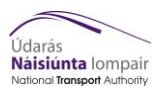

3) Open Cube and allow it to update all file paths. (Figure 5.2)

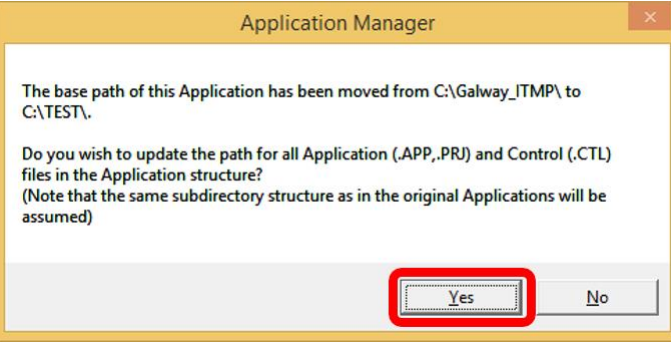

Figure 5.2 Cube prompt to update links

- 4) Create a new "child" under the correct regional model. This will create a new scenario with the regional model defaults included.
- 5) Open the new scenario key entry and complete the keys as shown below. Alternatively see Figure 5.4 to 5.7 for a view of the key entries.

| Кеу                          | Value to be Entered (Purpose 1)                                                     |  |  |  |  |  |
|------------------------------|-------------------------------------------------------------------------------------|--|--|--|--|--|
| Keys Page 1 (Figure 5.4)     |                                                                                     |  |  |  |  |  |
| Region                       | ERM, WRM, SWRM, SERM, MWRM                                                          |  |  |  |  |  |
| Zones                        | 1953 (ERM), 836 (WRM), 834 (SWRM), 654<br>(SERM), 650 (MWRM)                        |  |  |  |  |  |
| Temp SATURN Folder           | C:\ST                                                                               |  |  |  |  |  |
| SATWIN Directory             | C:\SATWIN\XEXES (Check local machine)                                               |  |  |  |  |  |
| Skims Only?                  | False                                                                               |  |  |  |  |  |
| Scheme File Path             | File path of Scheme File including scheme file name.                                |  |  |  |  |  |
| Economic File Path           | File path of Economic File inclusion file name.                                     |  |  |  |  |  |
| Tuba Installation            | 'C:\Program Files\DfT\TUBA v1.9.14<br>64bit\tuba_g.exe' (Check local machine)       |  |  |  |  |  |
| RunTuba                      | True                                                                                |  |  |  |  |  |
| Keys Page 2                  | 2 (Figure 5.5)                                                                      |  |  |  |  |  |
| Do Minimum Forecast Year 1   | True                                                                                |  |  |  |  |  |
| Run from remote location     | True if model run on the network, false if running from model run catalog directory |  |  |  |  |  |
| Run Folder Directory         | Model Run Catalog Directory\Runs                                                    |  |  |  |  |  |
| Do Something Forecast Year 1 | True                                                                                |  |  |  |  |  |

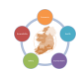

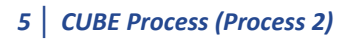

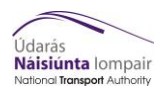

| Run from remote location     | True if model run on the network, false if running from model run catalog directory |  |  |  |  |  |
|------------------------------|-------------------------------------------------------------------------------------|--|--|--|--|--|
| Run Folder Directory         | Model Run Catalog Directory\Runs                                                    |  |  |  |  |  |
| Forecast Year 1              | First forecast year in YY format                                                    |  |  |  |  |  |
| DM Run ID                    | Do Minimum Run ID                                                                   |  |  |  |  |  |
| DS Run ID                    | Do Something Run ID                                                                 |  |  |  |  |  |
| Growth                       | Demand for first forecast year                                                      |  |  |  |  |  |
| Keys Page 3 (Figure 5.6)     |                                                                                     |  |  |  |  |  |
|                              | True                                                                                |  |  |  |  |  |
| Do Minimum Forecast Year 2   | True if model run on the network. false if                                          |  |  |  |  |  |
| Run from remote location     | running from model run catalog directory                                            |  |  |  |  |  |
| Run Folder Directory         | Model Run Catalog Directory\Runs                                                    |  |  |  |  |  |
| Do Something Forecast Year 2 | True                                                                                |  |  |  |  |  |
| Run from remote location     | True if model run on the network, false if                                          |  |  |  |  |  |
|                              | running from model run catalog directory                                            |  |  |  |  |  |
| Run Folder Directory         | Model Run Catalog Directory\Runs                                                    |  |  |  |  |  |
| Forecast Year 2              | Second forecast year in YY format                                                   |  |  |  |  |  |
| DM Run ID                    | Do Minimum Run ID                                                                   |  |  |  |  |  |
| DS Run ID                    | Do Something Run ID                                                                 |  |  |  |  |  |
| Growth                       | Demand for second forecast year                                                     |  |  |  |  |  |
| Keys Page 4                  | (Figure 5.7)                                                                        |  |  |  |  |  |
| Do Minimum Forecast Year 3   | True                                                                                |  |  |  |  |  |
| Run from remote location     | True if model run on the network, false if running from model run catalog directory |  |  |  |  |  |
| Run Folder Directory         | Model Run Catalog Directory\Runs                                                    |  |  |  |  |  |
| Do Something Forecast Year 3 | True                                                                                |  |  |  |  |  |
| Run from remote location     | True if model run on the network, false if running from model run catalog directory |  |  |  |  |  |
| Run Folder Directory         | Model Run Catalog Directory\Runs                                                    |  |  |  |  |  |
| Forecast Year 3              | Third forecast year in YY format                                                    |  |  |  |  |  |
| DM Run ID                    | Do Minimum Run ID                                                                   |  |  |  |  |  |
| DS Run ID                    | Do Something Run ID                                                                 |  |  |  |  |  |
| Growth                       | Demand for third forecast year                                                      |  |  |  |  |  |
|                              |                                                                                     |  |  |  |  |  |

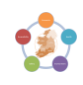

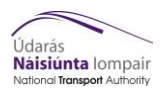

# 5.2 Checking (Purpose 1)

The following are checks that must be undertaken before moving onto the next section;

- Are you using the latest version of the tool taken from the network?
- Does the zone number entered in the key match the number of zones in the model?
- Have you unticked *Skims Only*?
- Have you ticked the boxes for each scenario you wish to run?
- Have you ticked *RunTuba*?

Once these checks are complete press "Run" on the keys page. Output summary files from TUBA will be found in the Do Something run folder. For detailed outputs got to Section 5.2.

PURPOSE 2

### 5.3 Process (Partial Run – Purpose 2)

This step assumes you have scheme files for each run you intend to do checked and with correct file paths.

This process covers how to use the module to produce up to six sets of skims at a time for up to two different demand sets and years.

- 1) Copy down the latest version of the Economic Module from the network to the local C Drive.
- 2) Create the folder structure as described in Appendix A, and ensure files are copied to the correct location.
- 3) Open Cube and allow it to update all file paths. (Figure 5.3)

| Application Manager                                                                                                    | × |
|----------------------------------------------------------------------------------------------------|---|
| The base path of this Application has been moved from C:\Galway_ITMP\ to<br>C:\TEST\.<br>Do you wish to update the path for all Application (.APP,.PRJ) and Control (.CTL)<br>files in the Application structure?<br>(Note that the same subdirectory structure as in the original Applications will be<br>assumed) |   |
| Yes No                                                                                                    |   |

Figure 5.3 Cube prompt to update links

- **4)** Create a new "child" under the correct regional model. This will create a new scenario with the regional model defaults included.
- 5) Open the new scenario key entry and complete the keys as shown below. Alternatively see Figure 5.8 to 5.11 for a view of the key entries.

| Кеу         | Value to be Entered (Purpose 2)                              |  |  |  |
|-------------|--------------------------------------------------------------|--|--|--|
| Keys Page 1 | L (Figure 5.8)                                               |  |  |  |
| Region      | ERM, WRM, SWRM, SERM, MWRM                                   |  |  |  |
| Zones       | 1953 (ERM), 836 (WRM), 834 (SWRM), 654<br>(SERM), 650 (MWRM) |  |  |  |

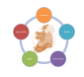

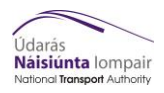

| Temp SATURN Folder           | C:\ST                                                                                                    |
|------------------------------|----------------------------------------------------------------------------------------------------|
| SATWIN Directory             | C:\SATWIN\XEXES (Check local machine)                                                                             |
| Skims Only?                  | True                                                                                                    |
| Scheme File Path             | A – Placeholder value as key not used                                                                             |
| Economic File Path           | A – Placeholder value as key not used                                                                             |
| Tuba Installation            | <pre>'C:\Program Files\DfT\TUBA v1.9.14 64bit\tuba_g.exe' (Check local machine)</pre>                             |
| RunTuba                      | False                                                                                                    |
| Keys Page 2                  | 2 (Figure 5.9)                                                                                                    |
| Do Minimum Forecast Year 1   | True – Will include this model run, can be<br>run without                                                         |
| Run from remote location     | True – CUBE will take the next key as the<br>run path<br>False – CUBE will use the current Catalog<br>Directory   |
| Run Folder Directory         | Model Run Catalog Directory\Runs                                                                                  |
| Do Something Forecast Year 1 | True – Will include this model run, can be<br>run without                                                         |
| Run from remote location     | True – CUBE will take the next key as the<br>run path<br>False – CUBE will use the current Catalog<br>Directory   |
| Run Folder Directory         | Model Run Catalog Directory\Runs                                                                                  |
| Forecast Year 1              | Year of input runs in YY format                                                                                   |
| DM Run ID                    | First run with same demand as defined by Growth key and year defined by <i>Forecast</i> Year 1 key.               |
| DS Run ID                    | Second run with same demand as defined<br>by Growth key and year defined by <i>Forecast</i><br><i>Year 1</i> key. |
| Growth                       | Demand for input runs                                                                                             |
| Keys Page 3                  | (Figure 5.10)                                                                                                    |
| Do Minimum Forecast Year 2   | True – Will include this model run, can be<br>run without                                                         |
| Run from remote location     | True – CUBE will take the next key as the<br>run path<br>False – CUBE will use the current Catalog<br>Directory   |

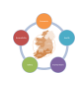

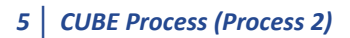

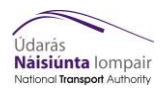

| Run Folder Directory         | Model Run Catalog Directory\Runs                                                                                |
|------------------------------|----------------------------------------------------------------------------------------------------|
| Do Something Forecast Year 2 | True – Will include this model run, can be<br>run without                                                       |
| Run from remote location     | True – CUBE will take the next key as the<br>run path<br>False – CUBE will use the current Catalog<br>Directory |
| Run Folder Directory         | Model Run Catalog Directory\Runs                                                                                |
| Forecast Year 2              | Year of input runs in YY format                                                                                 |
| DM Run ID                    | First run with same demand as defined by Growth key and year defined by Forecast Year 2 key.                    |
| DS Run ID                    | Second run with same demand as defined<br>by Growth key and year defined by<br>Forecast Year 2 key.             |
| Growth                       | Demand for input runs                                                                                           |
| Keys Page 3                  | (Figure 5.11)                                                                                                   |
| Do Minimum Forecast Year 3   | True – Will include this model run, can be<br>run without                                                       |
| Run from remote location     | True – CUBE will take the next key as the<br>run path<br>False – CUBE will use the current Catalog<br>Directory |
| Run Folder Directory         | Model Run Catalog Directory\Runs                                                                                |
| Do Something Forecast Year 3 | True – Will include this model run, can be<br>run without                                                       |
| Run from remote location     | True – CUBE will take the next key as the<br>run path<br>False – CUBE will use the current Catalog<br>Directory |
| Run Folder Directory         | Model Run Catalog Directory\Runs                                                                                |
| Forecast Year 3              | Year of input runs in YY format                                                                                 |
| DM Run ID                    | First run with same demand as defined by Growth key and year defined by <i>Forecast</i> Year 3 key.             |
| DS Run ID                    | Second run with same demand as defined<br>by Growth key and year defined by<br>Forecast Year 3 key.             |
| Growth                       | Demand for input runs                                                                                           |

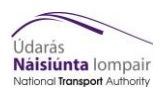

# 5.4 Checking (Purpose 2)

The following are checks that must be undertaken before moving onto the next section;

- Are you using the latest version of the tool taken from the network?
- Does the zone number entered in the key match the number of zones in the model?
- Have you ticked *Skims Only*?
- Have you ticked the boxes for each scenario you wish to run?
- Have you unticked *RunTuba*?

Once these checks are complete press "Run" on the keys page. Output skims can be found in the run folders under the specified years and are ready for use in TUBA, see section 6.

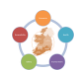

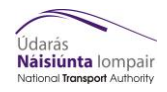

| Údarás                                                                                                    | Economic Appraisal Tool                                                              | Keys Setup<br>Page 1 of 4                                                                                 |
|----------------------------------------------------------------------------------------------------|--------------------------------------------------------------------------------------|----------------------------------------------------------------------------------------------------|
| Náisiúnta lompair<br>National Transport Authority                                                                                        | RMS Appraisal Tools Suite                                                            | Must match exactly the number of                                                                          |
| Region:                                                                                                    | ERM                                                                                  | zones in the model or module will                                                                         |
| InputVersion                                                                                                    |                                                                                      |                                                                                                    |
| Zones                                                                                                    | 1953                                                                                 | crash.                                                                                                    |
| Temp SATURN Folder (Normally C:\ST)                                                                                                    | C:\\$T                                                                               |                                                                                                    |
| SATWIN Directory<br>Skims Only?<br>Scheme File Path                                                                                      | C:\SATWIN\XEXES                                                                      |                                                                                                    |
| Economic File Path                                                                                                    | C:WTA\AppraisalTools\Economic/WTA Economics Input CAF Final Dec2016.txt              |                                                                                                    |
| Tuba Instalation<br>RunTuba<br>If set to True TUBA will launch on<br>completion of the skims process and<br>run with defined parameters. | C:\Program Files\DfT\TUBA v1.9.4 64bit\tuba_g.exe CUBE will o in the outp placeholde | create a new copy of these files<br>outs folder. Default values are<br>ers and do not link to real files. |
|                                                                                                    | Save Close Next Back Run                                                             |                                                                                                    |

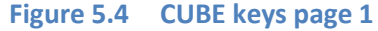

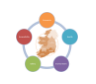

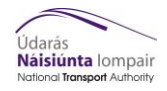

| Údarás<br>Náisiúnta lompair<br>National Transport Authority<br>Forecast Year 1<br>Do Minimum Forecast Year 1<br>Nun Folder Directory | Economic Appra<br>RMS Appraisal Tools<br>If true then Skims process will be<br>run for this forecast year. | If true then CUBE will look for inp<br>files in location specified. | Keys Setup<br>Page 2 of 4 |
|----------------------------------------------------------------------------------------------------|----------------------------------------------------------------------------------------------------|---------------------------------------------------------------------|---------------------------|
| Run from remote location                                                                                                    |                                                                                                    |                                                                     |                           |
| Run Folder Directory                                                                                                    | Catalog \Runs \Year \Run                                                                                   | Year must be in format YY, if no Forecast Year 1                    |                           |
| Forecast Year 1                                                                                                    | 00                                                                                                    | then 00 should be used as placeholder.                              |                           |
| DM Run ID                                                                                                    | DM Run ID                                                                                                  |                                                                     |                           |
| DS Run ID                                                                                                    | DS Run ID                                                                                                  |                                                                     |                           |
| Growth                                                                                                    | Growth                                                                                                    |                                                                     |                           |
| Figure 5.5 CUBE keys page 2                                                                                                    | Save                                                                                                    | Next Back Run                                                       |                           |
| ***                                                                                                    | Economic Module User Guide                                                                                 | 29                                                                  |                           |

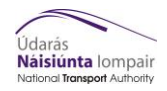

# 5 CUBE Process (Process 2)

| Údarás<br>Náisiúnta lompair<br>National Transport Authority | Economic Appraisal Tool<br>RMS Appraisal Tools Suite | Keys Setup<br>Page 3 of 4 |
|-------------------------------------------------------------|------------------------------------------------------|---------------------------|
| Forecast Year 2                                             |                                                      |                           |
| Do Minimum Forecast Year 2                                  |                                                      |                           |
| Run from remote location                                    |                                                      |                           |
| Run Folder Directory                                        | Catalog\Runs\Year\Run                                |                           |
| Do Something Forecast Year 2                                |                                                      |                           |
| Run from remote location                                    |                                                      |                           |
| Run Folder Directory                                        | Catalog\Runs\Year\Run                                |                           |
| Forecast Year 2                                             | 00                                                   |                           |
| Do Minimum Forecast Year 2 RunID                            | DM Run ID                                            |                           |
| Do Something Forecast Year Run ID                           | DS Run ID                                            |                           |
| Growth                                                      | Growth                                               |                           |
| Figure 5.6 CUBE keys page 3                                 | Save Close Next Back Run                             |                           |

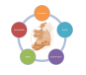

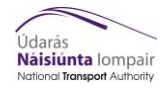

| Údarás                                            | Economic Appraisal Tool   | Keys Setup<br>Page 4 of 4 |
|---------------------------------------------------|---------------------------|---------------------------|
| Náisiúnta lompair<br>National Transport Authority | RMS Appraisal Tools Suite |                           |
| Forecast Year 3                                   |                           |                           |
| Do Minimum Forecast Year 3                        |                           |                           |
| Run from remote location                          |                           |                           |
| Run Folder Directory                              | Catalog\Runs\Year\Run     |                           |
| Do something Year 3                               |                           |                           |
| Run from remote location                          |                           |                           |
| Run Folder Directory                              | Catalog\Runs\Year\Run     |                           |
| Forecast Year 3                                   | 00                        |                           |
| Do Minimum Forecast Year 3 RunID                  | DM Run ID                 |                           |
| Do Something Forecast Year 3 Run ID               | DS Run ID                 |                           |
| Growth                                            | Growth                    |                           |

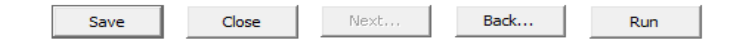

# Figure 5.7 CUBE keys page 4

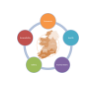

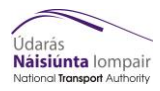

# 6 TUBA (Process 3)

### 6.1 Running TUBA Manually

This step assumes you have scheme files for each run you with correct file paths.

- **1)** Open TUBA from the Start Menu
- 2) Under the start menu select *New* (figure 6.1)
- 3) Fill in the box with the relevant file paths and tick "Run one user class at a time" (figure 6.2)

If "Run one user class at a time" is not selected then the run will crash.

- Click OK. If the scheme file and economic file are all correct the window will close. If not, a warning message will appear (see Section 8). If a warning message appears follow the following steps;
  - a. Click View
  - b. Select *Output*, this will open the .OUT file
  - c. Use the errors reported in the .OUT file to determine the error.
  - d. Repeat from step 2
- 5) Under start menu select Save Batch As
- 6) Save your run as a batch file somewhere easy to find. This will allow you to reload the run once complete or after a failure.
- 7) Select *Run > Run Now* (Figure 5.3)
- 8) While running TUBA may appear as Not Responding. This is normal. Typical run times are shown in table 6.1 below;

#### Table 6.1 Typical runs times for TUBA for a 60 year appraisal period with 3 modelled years.

|                   | Typical Run Time |            |            |            |            |
|-------------------|------------------|------------|------------|------------|------------|
| Regional<br>Model | ERM              | WRM        | SWRM       | SERM       | MWRM       |
| Run time          | 9hr 00mins       | 1hr 45mins | 1hr 30mins | 0hr 50mins | 0hr 55mins |

Note: These run times will vary based on the machine that is being used. For all runs at least 32 GB of RAM is recommended. For the ERM 64 GB of RAM is recommended. However, if this is not possible, 32 GB of RAM would work too; the run would just take longer. All these runs were done on a laptop with 32 GB of RAM.

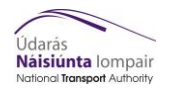

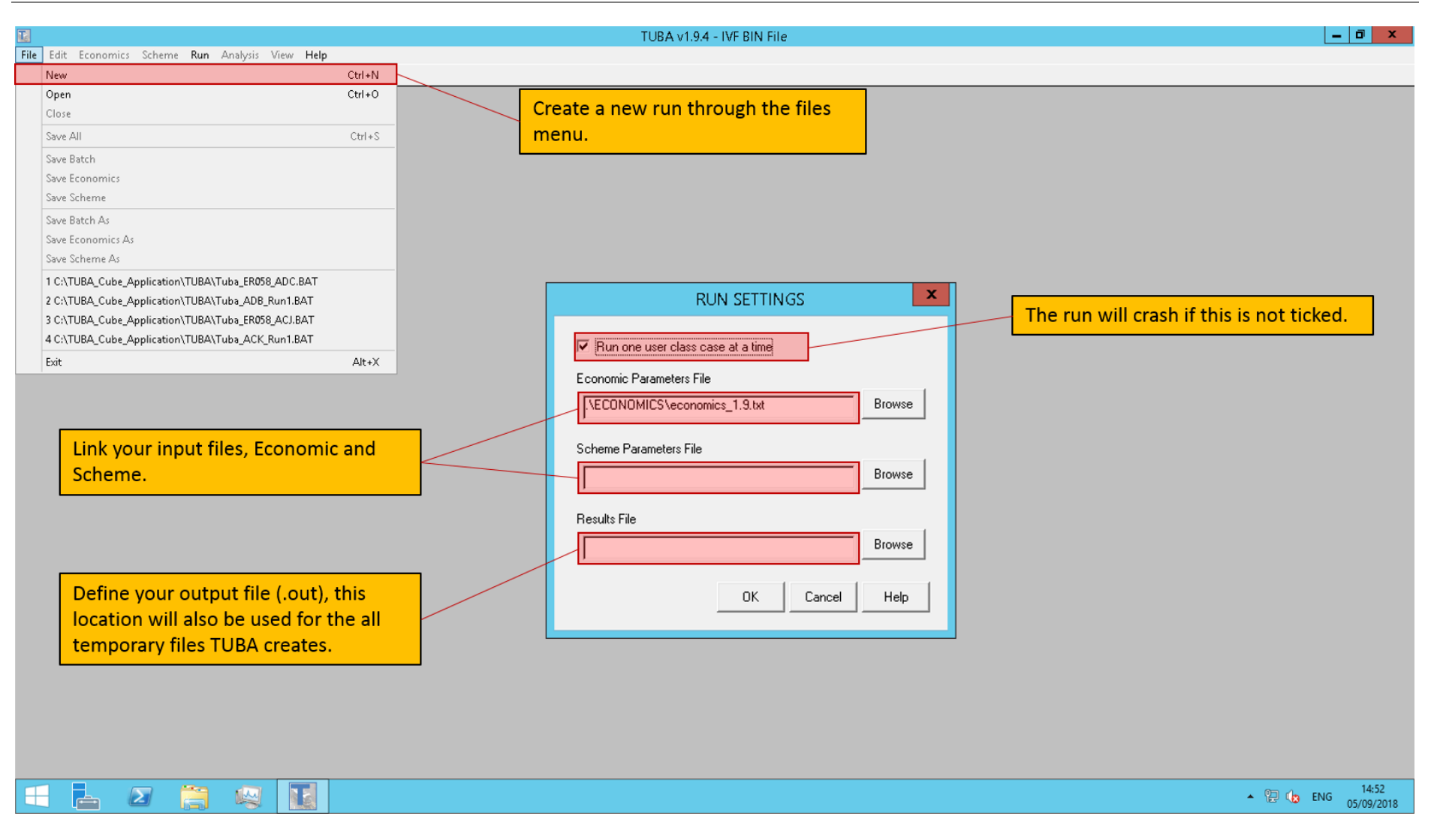

Figure 6.1 Creating a new run in TUBA

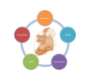

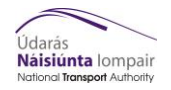

# 6 | TUBA (Process 3)

| dt Economics Scheme Run Analysis View Help         ew       Cdrl+N         pren       Cdrl+O         lore       cdrl+O         we All       Cdrl+O         lore       cdrl+O         we Batch       cdrl+O         we Solterne       cdrl+O         we Solterne       cdrl+O         Childs       cdrl+O         we Solterne       cdrl+O         Childs       cdrl+O         Childs       cdrl+O         we Solterne       cdrl+O         correctly it is good to save a batch<br>file of your setup. This saves from<br>setting the project up again in case of<br>crash.         CATUBA_Cube_Application/TUBA/Tuba_ER058_AOC.BAT       childs         CATUBA_Cube_Application/TUBA/Tuba_ER058_AOC.BAT       crash.         CATUBA_Cube_Application/TUBA/Tuba_ER058_AOC.BAT       childs         CATUBA_Cube_Application/TUBA/Tuba_ER058_AOC.BAT       childs         child       At+X                                                                                                    |                                                   |                                        |                     |         |
|----------------------------------------------------------------------------------------------------|---------------------------------------------------|----------------------------------------|---------------------|---------|
| dit       Economics       Scheme       Run       Analysis       View       Help         ewe       CH+N       CH+O       O       Income       Income |                                                   | TUBA v1.9.4 - C:\TUBA_Cube_Application | n\TUBA\Tuba_ER058_/ | ADC.BAT |
| ew Cdi-N pen Cdi-N pen Cdi-N pen Cdi-O lose  we All CtrisS  we Batch we Scheme and economic file read in correctly it is good to save a batch file of your setup. This saves from setting the project up again in case of cATUBA_Cube_ApplicationNUBATUBA_TUBA_RDS_ADC.BAT CATUBA_Cube_ApplicationNUBATUBA_RDS_RDS_ADC.BAT CATUBA_Cube_ApplicationNUBATUBA_RDS_ADC.BAT dt Alt+X                                                                                                    | File Edit Economics Scheme Run Analysis View Help |                                        |                     |         |
| pen Cul-O<br>lose Cul-O<br>ver Batch<br>ver Estch<br>ver Scheme<br>swe Batch A3<br>ver Economics A3<br>ver Scheme As<br>CATUBA_Cube_Application/TUBA/Tube_ER058_AOC.BAT<br>CATUBA_Cube_Application/TUBA/Tube_ER058_AOC.BAT<br>CATUBA_Cube_Application/TUBA/Tube_ER058_AOC.BAT<br>CATUBA_Cube_Application/TUBA/Tube_ACK_Run1.BAT<br>at At+X                                                                                                    | New                                               | I+N                                    |                     |         |
| leve due due due due due due due due due du                                                                                                    | Open                                              | 1+0                                    |                     |         |
| ve All       Ctrl 4S         ve Batch       ve Scheme         ve Stheme       If the scheme and economic file read         ve Scheme       In correctly it is good to save a batch         file of your setup. This saves from setting the project up again in case of crash.       ChUBA_Cube_Application/TUBA/Tuba_ER058_ACI.BAT         CATUBA_Cube_Application/TUBA/Tuba_ER058_ACI.BAT       ChUBA_Cube_Application/TUBA/Tuba_ER058_ACI.BAT         CATUBA_Cube_Application/TUBA/Tuba_ACK_Run1BAT       At+x                                                                                                    | Close                                             |                                        |                     |         |
| we Batch   we Economics   we Scheme   we Scheme As   CATUBA_Cube_Application/TUBA/Tuba_K058_A0C.BAT   CATUBA_Cube_Application/TUBA/Tuba_K058_A0C.BAT   CATUBA_Cube_Application/TUBA/Tuba_K058_BAC.BAT   d   AR-X                                                                                                    | Save All                                          | d+S                                    |                     |         |
| we Scheme and economic file read in correctly it is good to save a batch file of your setup. This saves from setting the project up again in case of crash.                                                                                                    | Save Batch                                        |                                        |                     |         |
| ave Scheme       in correctly it is good to save a batch file of your setup. This saves from setting the project up again in case of crash.         CATUBA_Cube_Application\TUBA\Tuba_ER058_ADC.BAT       c.YTUBA_Cube_Application\TUBA\Tuba_ER058_AC.BAT         CATUBA_Cube_Application\TUBA\Tuba_ER058_AC.BAT       c.YTUBA_Cube_Application\TUBA\Tuba_ER058_AC.BAT         CATUBA_Cube_Application\TUBA\Tuba_ER058_AC.BAT       c.YTUBA_Cube_Application\TUBA\Tuba_ACK_Run1.BAT         dt       Alt+x                                                                                                    | Save Economics                                    | If the scheme and econo                | mic file read       |         |
| www.Batch.As       In correcting it is good to save a batch file of your setup. This saves from setting the project up again in case of crash.         CATUBA_Cube_Application/TUBA\Tuba_ADB_Run1.BAT       cATUBA_Cube_Application/TUBA\Tuba_ADB_Run1.BAT         CATUBA_Cube_Application/TUBA\Tuba_ADB_Run1.BAT       cash.         cATUBA_Cube_Application/TUBA\Tuba_ADB_RUN1.BAT       cash.         cash.       cash.                                                                                                    | Save Scheme                                       | in correctly it is good to             | ave a hatch         |         |
| we Economics As<br>we Scheme As<br>CATUBA_Cube_Application\TUBA\Tuba_EROSB_ADD_BAT<br>CATUBA_Cube_Application\TUBA\Tuba_EROSB_ADB_AT<br>CATUBA_Cube_Application\TUBA\Tuba_EROSB_ACI_BAT<br>CATUBA_Cube_Application\TUBA\Tuba_ACK_Run1.BAT<br>dt Alt+X                                                                                                    | Save Batch As                                     |                                        |                     |         |
| ave Scheme As C\TUBA_Cube_Application\TUBA\Tuba_ER058_ADC.BAT C\TUBA_Cube_Application\TUBA\Tuba_ER058_ADC.BAT C\TUBA_Cube_Application\TUBA\Tuba_ER058_ACL.BAT C\TUBA_Cube_Application\TUBA\Tuba_ACK_Run1.BAT at Alt=X                                                                                                    | Save Economics As                                 | tile of your setup. This sa            | ves from            |         |
| CATUBA_Cube_Application\TUBA\Tube_ER058_ADC.BAT<br>CATUBA_Cube_Application\TUBA\Tube_ER058_ACI.BAT<br>CATUBA_Cube_Application\TUBA\Tube_ER058_ACI.BAT<br>cATUBA_Cube_Application\TUBA\Tube_ACK_Run1.BAT<br>at Alt+X                                                                                                    | Save Scheme As                                    | setting the project up ag              | ain in case of      |         |
| CrTUBA_Cube_Application\TUBA\Tuba_ADB_Run1.BAT<br>Cr\TUBA_Cube_Application\TUBA\Tuba_ACK_Run1.BAT<br>dt Alt+X                                                                                                    | 1 C\TUBA Cube Application\TUBA\Tuba EB058 ADC BAT | crash                                  |                     |         |
| CATUBA_Cube_Application\TUBA\Tuba_ECS9_ACI.BAT<br>CATUBA_Cube_Application\TUBA\Tuba_ACK_Run1.BAT<br>dt Alt+X                                                                                                    | 2 C\TUBA Cube Application\TUBA\Tuba ADB Rup1 BAT  |                                        |                     |         |
| CATUBA_Cube_Application/TUBA/Tuba_ACK_Run1.BAT<br>dt Alt+X                                                                                                    | 3 C\TUBA Cube Application\TUBA\Tuba ER058 ACLBAT  |                                        |                     |         |
| dt         Alt+X                                                                                                    | 4 Ci/TUBA Cube Application/TUBA/Tuba ACK Run1.BAT |                                        |                     |         |
| or, Alt+A                                                                                                    | nation (consecution in constrained (number        |                                        |                     |         |
|                                                                                                    |                                                   |                                        |                     |         |
|                                                                                                    |                                                   |                                        |                     |         |

Figure 6.2 Saving batch file in TUBA

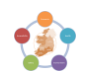

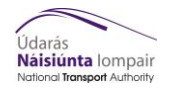

6 | TUBA (Process 3)

|                                                   | TUBA v1.9.4 - C:\TUBA_Cube_Application\TUBA\Tuba_ER058                                                                    | _ADC.BAT                                                                                                    | _ 0 ×                              |
|---------------------------------------------------|----------------------------------------------------------------------------------------------------|----------------------------------------------------------------------------------------------------|------------------------------------|
| File Edit Economics Scheme Run Analysis View Help |                                                                                                    |                                                                                                    |                                    |
| 🗅 🥔 🔚 🛍 🛍 📱 🖆 Run Settings                        |                                                                                                    |                                                                                                    |                                    |
| Run Settings                                      | Once the batch is saved click <i>Run&gt;Run</i><br><i>Now</i> . If all your inputs are good then<br>the run will set off. | While TUBA is running it may<br>appear as <b>Not Responding</b> . This<br>is ok as it is still running in the<br>background. |                                    |
|                                                   |                                                                                                    |                                                                                                    | <b>14:53</b>                       |
|                                                   |                                                                                                    |                                                                                                    | <ul> <li>ENG 05/09/2018</li> </ul> |

Figure 6.3 Launching a TUBA run

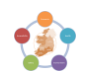

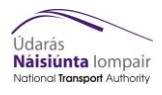

## 6.2 Detailed Results Extractions

TUBA will automatically produce a .OUT file. At the end of this document you will get a TEE table (Transport Economic Efficiency) which contains the total benefits, costs and BCR see figure 6.4 below for an example;

| Broad Transport Budget                                                    | 1673959          |
|---------------------------------------------------------------------------|------------------|
| Present Value of Costs (PVC)                                              | 1673959          |
| OVERALL IMPACTS<br>Net Present Value (NPV)<br>Benefit to Cost Ratio (BCR) | 4621676<br>3.761 |

Figure 6.4 Example of .OUT file with BCR

To extract detailed outputs, benefits by sector, follow the steps below.

If TUBA was closed follow these steps first;

- 1) If TUBA has been closed open TUBA
- 2) Select File > Open
- 3) Select the batch file for the run and open it

If TUBA was not closed start from here;

- 4) Select Analysis > Export Data (Figure 6.5)
- 5) In the pop-up box select the year required for analysis. If left as "All" the output CSV will contain every year making the file very large.
- 6) Specify the location to save the export CSV
- 7) Click OK. Depending on the size of the data you are exporting this can take time. Table 6.2 below gives a guide to the output file size.

#### Table 6.2 Approximate file sizes for detailed outputs

| Number of Sectors | Number of Rows per Year | Approx. File Size per year |
|-------------------|-------------------------|----------------------------|
| 10                | 5,200                   | 20MB                       |
| 20                | 20,800                  | 100MB                      |
| 30                | 46,800                  | 230MB                      |
| 836 (WRM Zones)   | 36,342,592              | 75GB                       |
| 1953 (ERM Zones)  | 198,338,868             | 150GB                      |

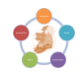

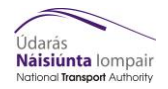

#### 6 | TUBA (Process 3)

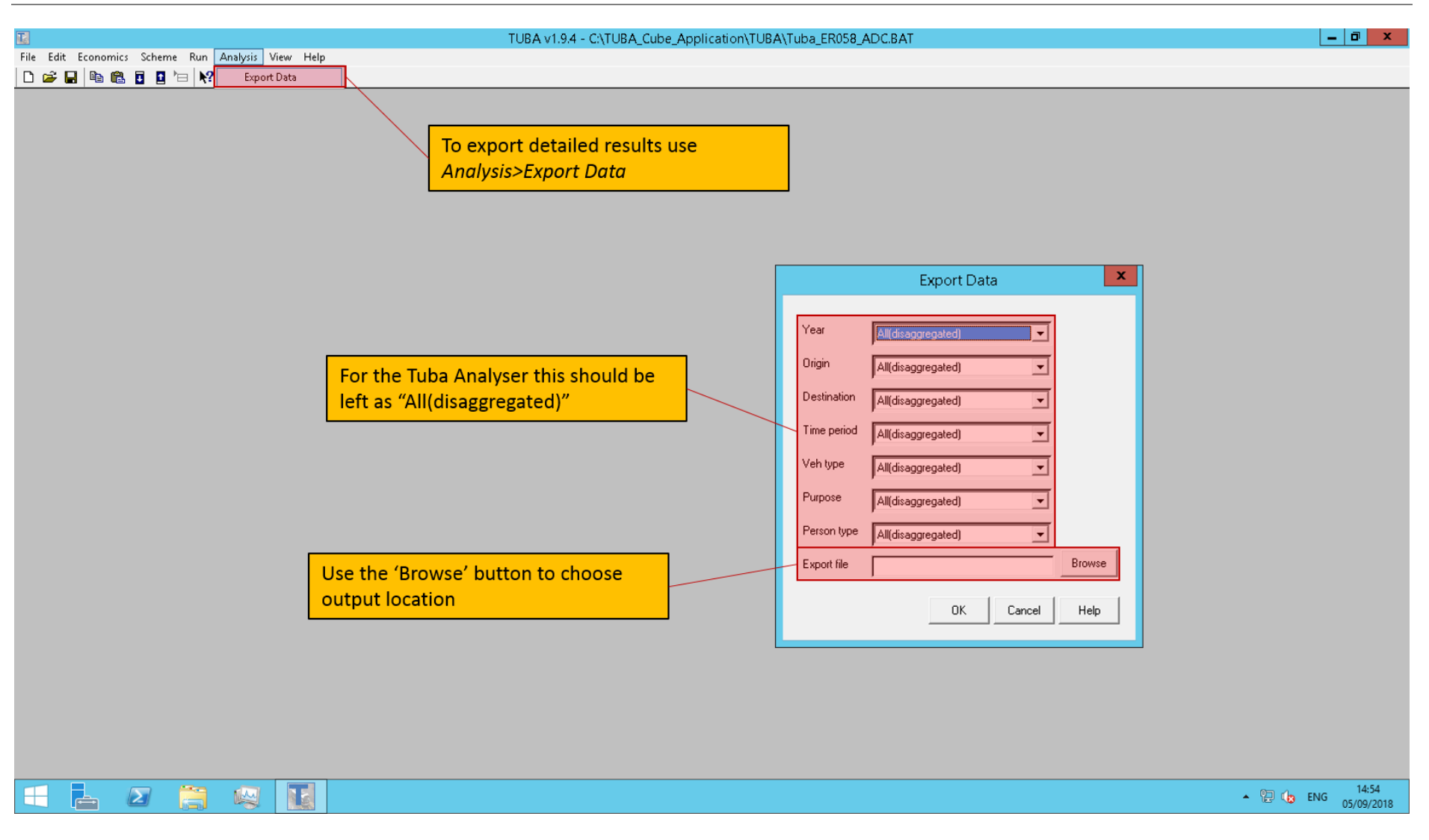

Figure 6.5 Extracting detailed outputs from TUBA

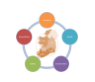

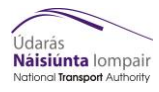

## 7 TUBA Analyser (Process 4)

The TUBA Analyser spreadsheet can be used to filter the sector to sector results of a TUBA run to reduce noise or focus on one particular area. The process to use the TUBA analyser is set out below;

1) Copy the latest version of the TUBA Analyser to your local C Drive from the main toolkit folder.

Running the TUBA Analyser from the network is not recommended due to the size of the spreadsheet. Note: it currently has a limit of up to around 35 sectors for a 60 year appraisal.

- 2) Open the workbook and enable macros
- 3) Fill in the "Inputs" tab
- 4) Click "Clear all Data Inputs"
- 5) Click "Click Here to Get Data"

| .OUT File Path<br>.OUT File name                                                      | C:\DART_TUBA\CubeProgram\TUBA\<br>AAS_AAR_Run_2.OUT         | Outputs\AAS_Run2\             | File paths need to include "\" at the end |
|---------------------------------------------------------------------------------------|-------------------------------------------------------------|-------------------------------|-------------------------------------------|
| Detailed CSV results path<br>Detailed CSV results file name<br>Click Here to get Data | C:\DART_TUBA\CubeProgram\TUBA\t<br>AAS_AAR.csv<br>Clear All | Outputs\AAS_Run2\ Data Inputs |                                           |
| Errors in running macro:                                                              | Macro last run on                                           | 12:53:38 21/06/2017           |                                           |

#### Figure 7.1 Input tab of TUBA Analyser

6) On the "Readme" tab complete the Spreadsheet Options box. Filtered option shown below in Figure 7.2 is covered in step 7.

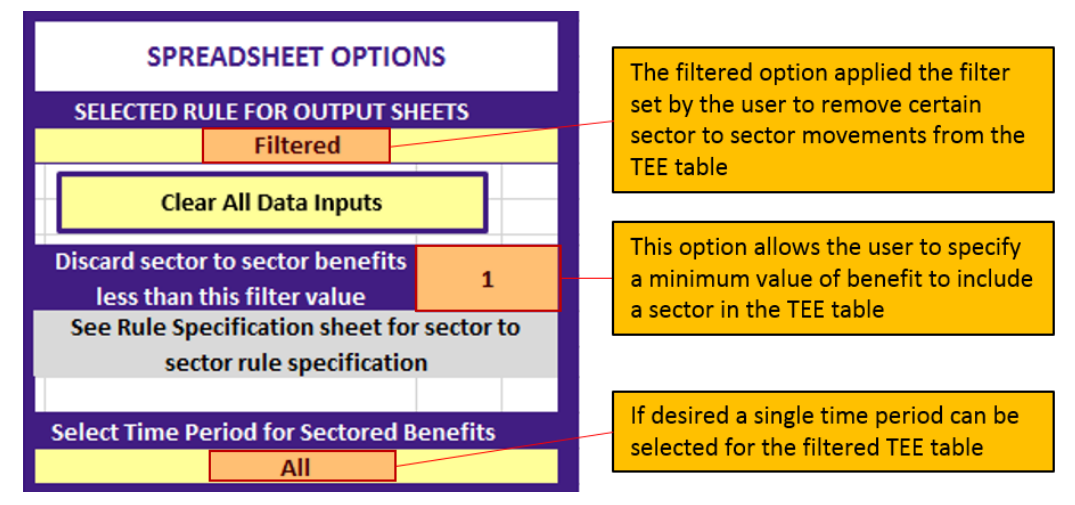

Figure 7.2 Spreadsheet Options table from Readme tab of TUBA Analyser

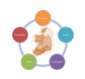

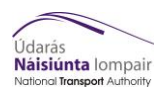

7) Fill in the "Rule Specification" tab, where 1 includes the benefits between two sectors and 0 excludes it.

|          |   | Sector 1 | Sector 2 | Sector 3 | Sector 4 | Sector 5 |
|----------|---|----------|----------|----------|----------|----------|
|          |   | 1        | 2        | 3        | 4        | 5        |
| Sector 1 | 1 | 1        | 1        | 1        | 0        | 0        |
| Sector 2 | 2 | 1        | 1        | 1        | 0        | 0        |
| Sector 3 | 3 | 1        | 1        | 1        | 0        | 0        |
| Sector 4 | 4 | 0        | 0        | 0        | 0        | 0        |
| Sector 5 | 5 | 0        | 0        | 0        | 0        | 0        |

### Figure 7.3 Example of Filter Matrix in Rule Specification tab of TUBA Analyser

- 8) The results based on the rules specified will be displayed on the tabs;
  - **TEE Filtered** A recalculated TEE table excluding any sectors marked for exclusion on the Rule Specification, less than the minimum value or outside the time period.
  - **TEE Unfiltered** The original TEE table taken from TUBA

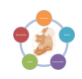

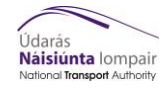

# 8 Troubleshooting

In all cases the print files (.prn for CUBE and .OUT for TUBA) will provide the best clues as to why the run has not worked.

| PROBLEM<br>SOFTWARE | PROBLEM                                                                                      | SOLUTION                                                                                           |
|---------------------|----------------------------------------------------------------------------------------------|----------------------------------------------------------------------------------------------------|
| ТИВА                | TUBA reports error "Parameters Table<br>Missing"                                             | Scheme text file encoded in incorrect format, should be UTF-8                                      |
| TUBA                | TUBA reports error "Data Repeats"                                                            | Tick box under Scheme options to run one user class at a time                                      |
| TUBA                | Dynamic Memory Error                                                                         | Tick box under Scheme options to run one user class at a time                                      |
| ТИВА                | TUBA closes without completion or error message                                              | You have insufficient storage space to continue the assessment                                     |
| TUBA                | No export outputs option                                                                     | Ensure that "Detail" in the scheme file is set to "Yes"                                            |
| CUBE                | F(222): FILEO PRINTO[1] specified 2 times.                                                   | Run all steps prior to Loop manually and then start CUBE run from skims loop                       |
| CUBE                | ConsoleApplication1 has stopped working                                                      | Incorrect Seq_2_Hier.exe in the Params folder, change for the correct .exe for your regional model |
| CUBE                | Program crashes during Highway Skims but<br>does not specify missing or problematic<br>files | Incorrect Zone number entered, CUBE has either underrun or overrun the matrix.                     |

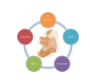

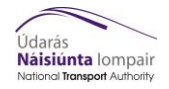

| PROBLEM<br>SOFTWARE | PROBLEM                                    | SOLUTION                                                                                                    |
|---------------------|--------------------------------------------|----------------------------------------------------------------------------------------------------|
| TUBA                | TUBA says a column does not add up to 100% | Check the sums of the cost profile columns and ensure they all add up to 100%                                                                                                    |
| TUBA                | Dynamic memory problem                     | <ul> <li>This can occur for several reasons. To solve this, try the following steps:</li> <li>Make sure there is around 30 – 70 GB of hard disk space free depending on the regional model that is being run.</li> <li>Close other programs to release RAM during the TUBA run.</li> <li>Defragment the hard drive if it is close to being full.</li> <li>Check that the page system file is set to "Automatically manage paging file size for all drives". Do this by following the following steps below: <ul> <li>Press Windows Key + Pause Break from the keyboard to open the System Properties. Then choose 'Advanced' system Settings' in the left pane and then click on the 'Settings' button in the 'Advanced' tab and then click 'Change'.</li> <li>The box saying 'Automatically manage paging file size for all drives' should be 'checked'. If it has been set manually, then the maximum size needs to be increased.</li> <li>Click 'OK' and then click 'OK' again.</li> <li>Now, Click 'OK' twice to close the 'Performance Options' and 'System Properties' window.</li> </ul> </li> </ul> |

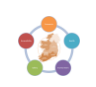

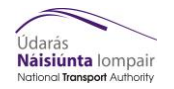

| PROBLEM<br>SOFTWARE | PROBLEM | SOLUTION                                                      |
|---------------------|---------|---------------------------------------------------------------|
|                     |         | <ul> <li>Click 'Restart now' to apply the changes.</li> </ul> |

If the problem cannot be resolved from the print files or troubleshooting table please email ntamodel@nationaltransport.ie to get technical support.

If you have any feedback on the NTA Toolkit operation or documentation please also contact the above.

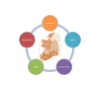

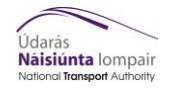

### 9 Appendix A – Files and directories

#### 9.1 Input files and directory

An update has been made to the tool based on the latest supplied structures of the directories for the runs of the models. The latest structure is {CATALOG\_DIR}\\Runs\(Region)\(Year)\(Scenario)\ 4\_Outputs\_(Region)\_(Year)\_(Growth Scenario)\_(Scenario)\_Input\_(Version number). The {CATALOG\_DIR} is user-specific (usually on C: Drive). An example of the path and the variables that were used to test the model for one run are presented below:

{CATALOG\_DIR} = C:\NTA\AppraisalTools\Economic

{Region} = ERM

{Model Year} = 20

{Run ID} = Metro1

The input folder contains 3 subfolders. The first folder is the Appraisal Tools folder. The other two folders are the PT and Road folders, in which the time periods and the run files are assumed to be. The complete list of input files needed to run the tools are listed below. (These are assumed to be the same files as were required for V2 of the model, but they are listed here as well).

Please note: the folder structure must be created before the run.

#### Input files required from the RMS model - PT:

- AM\_PT\_EMP.MAT for each {Run ID},{Growth} and {Model Year} combo
- AM\_PT\_COM.MAT for each {Run ID},{Growth} and {Model Year} combo
- AM\_PT\_OTH.MAT for each {Run ID},{Growth} and {Model Year} combo
- AM\_PT\_EDU.MAT for each {Run ID},{Growth} and {Model Year} combo
- AM\_PT\_RET.MAT for each {Run ID},{Growth} and {Model Year} combo
- PT\_AM\_{Run ID}{Growth}{Model Year}.PTM
- LT\_PT\_EMP.MAT for each {Run ID},{Growth} and {Model Year} combo
- LT\_PT\_COM.MAT for each {Run ID},{Growth} and {Model Year} combo
- LT\_PT\_OTH.MAT for each {Run ID},{Growth} and {Model Year} combo
- LT\_PT\_EDU.MAT for each {Run ID},{Growth} and {Model Year} combo
- LT\_PT\_RET.MAT for each {Run ID},{Growth} and {Model Year} combo
- PT\_LT\_{Run ID}{Growth}{Model Year}.PTM
- SR\_PT\_EMP.MAT for each {Run ID},{Growth} and {Model Year} combo

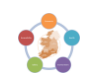

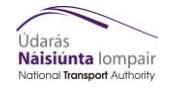

- SR\_PT\_COM.MAT for each {Run ID},{Growth} and {Model Year} combo
- SR\_PT\_OTH.MAT for each {Run ID},{Growth} and {Model Year} combo
- SR\_PT\_EDU.MAT for each {Run ID},{Growth} and {Model Year} combo
- SR\_PT\_RET.MAT for each {Run ID},{Growth} and {Model Year} combo
- PT\_SR\_{Run ID}{Growth}{Model Year}.PTM
- PM\_PT\_EMP.MAT for each {Run ID},{Growth} and {Model Year} combo
- PM\_PT\_COM.MAT for each {Run ID},{Growth} and {Model Year} combo
- PM\_PT\_OTH.MAT for each {Run ID},{Growth} and {Model Year} combo
- PM\_PT\_EDU.MAT for each {Run ID},{Growth} and {Model Year} combo
- PM\_PT\_RET.MAT for each {Run ID},{Growth} and {Model Year} combo
- PT\_PM\_{Run ID}{Growth}{Model Year}.PTM

#### Input files required from the RMS model - ROAD:

- ROAD\_Skims\_AM\_{Run ID}{Growth}{Model Year}.MAT
- ROAD\_AM\_{Run ID}{Growth}{Model Year}.HWM
- ROAD\_Skims\_LT\_{Run ID}{Growth}{Model Year}.MAT
- ROAD\_LT\_{Run ID}{Growth}{Model Year}.HWM
- ROAD\_Skims\_SR\_{Run ID}{Growth}{Model Year}.MAT
- ROAD\_SR\_{Run ID}{Growth}{Model Year}.HWM
- ROAD\_Skims\_PM\_{Run ID}{Growth}{Model Year}.MAT
- ROAD\_PM\_{Run ID}{Growth}{Model Year}.HWM

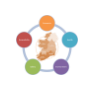

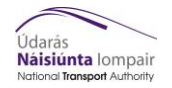

# **10** Appendix B – Model machine matrix

| Model Machine   | NTA-Mod-01 | NTA-Mod-02 | NTA-Mod-03 | NTA-Mod-04 | NTA-Mod-05 | NTA-Mod-06 | NTA-Mod-07 | NTA-Mod-08 | NTA-Mod-09 | NTA-Mod-10 |
|-----------------|------------|------------|------------|------------|------------|------------|------------|------------|------------|------------|
| Cube Version    | 6.4.2      | 6.4.2      | 6.4.2      | 6.4.2      | 6.4.2      | 6.4.2      | 6.4.2      | 6.4.2      | 6.4.2      | 6.4.2      |
| TUBA            | 1.9.4      | 1.9.4      | 1.9.4      | 1.9.4      | 1.9.4      | 1.9.4      | 1.9.4      | 1.9.4      | 1.9.4      | 1.9.4      |
|                 |            |            |            |            |            |            |            |            |            |            |
| Economic Module | ×          | ×          | ×          | ×          | ×          | ×          | ×          | ×          | ×          | ×          |

The table above shows which NTA model machines can currently run the Economy Module. At the time of writing the NTA are obtaining the latest version of TUBA 1.9.14 to work with the latest version of the tool.

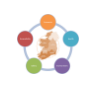